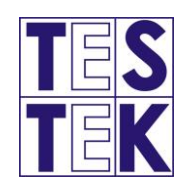

# Používateľská príručka k AIS TK

## PRE ADMINISTRATÍVNYCH PRACOVNÍKOV A SPRÁVCOV STK

**TESTEK, a.s.** TECHNICKÁ SLUŽBA TECHNICKEJ KONTROLY

VERZIA 1.0

## Obsah

| 1. Prihlásenie sa do AIS TK                  | 3 |
|----------------------------------------------|---|
| 2. Začiatok práce v AIS TK                   | 5 |
| 2.1. Záložka "VIN"                           | 7 |
| 2.2. Záložka "Informácie o vozidle"          | 8 |
| 2.3. Záložka " <b>Zaevidovanie kontroly"</b> | 9 |
| 3. Priebeh technickej kontroly               | C |
| 4. Uzatvorené technické kontroly             | 1 |
| 4.1. Tlačidlo " <b>Protokol"</b>             | 3 |
| 4.2. Tlačidlo " <b>Tlač</b> "                | 4 |
| 4.3. Tlačidlo " <b>Opis protokolu</b> "14    | 4 |
| 4.4. Tlačidlo " <b>Zmena ceny</b> "          | 5 |
| 5. Kvalifikácie                              | 6 |
| 6. Financie                                  | 7 |
| 6.1. Denné uzávierky                         | 7 |
| 6.1.1. Tlačidlo " <b>Denný prehľad</b> "18   | 8 |
| 6.1.2. Tlačidlo " <b>Denné hlásenie TK"</b>  | 8 |
| 6.1.3. Tlačidlo "Stav pokladne"              | 9 |
| 6.2. Faktúry                                 | C |
| 6.2.1. Generovanie faktúr                    | C |
| 6.2.2. Manuálne vytvorenie faktúr            | 1 |
| 6.3 Podklady k faktúram za služby TS         | 2 |
| 6.4. Odberatelia                             | 3 |
| 6.5. <b>Cenníky</b>                          | 4 |
| 7. Práca so skladovými položkami2            | 5 |
| 7.1. Stav skladu                             | 5 |
| 7.2. Príjem na sklad                         | 7 |
| 7.3. Nastavenie skladových položiek          | 9 |
| 7.4. Objednávka skladových položiek          | 9 |
| 7.5. Inventúra                               | 1 |
| 8. Registre                                  | 3 |
| 8.1. Zamestnanci                             | 3 |
| 8.2. Evidenčné listy                         | 3 |
| 8.3. Zariadenia STK                          | 4 |
| 9. Štatistiky                                | 6 |

| 10. Nastavenia           |  |
|--------------------------|--|
| 10.1. <b>STK</b>         |  |
| 10.1.1 Nastavenia STK    |  |
| 10.2. Tlačové okraje     |  |
| 10.3. Nastavenia systému |  |
| 11. Odkazy               |  |
| 12. Zmena hesla          |  |

## 1. Prihlásenie sa do AIS TK

Pre bezproblémové používanie automatizovaného informačného systému technických kontrol (ďalej len "AIS TK" alebo "informačný systém") a tlačenie zostáv odporúčame používať bežný internetový prehliadač vždy v aktuálnej verzii (napr.: Google Chrome, Mozilla Firefox, Microsoft Edge).

Po zadaní adresy <u>https://stk.testek.sk/</u> v internetovom prehliadači sa zobrazí webová stránka informačného systému a formulár s výzvou, kam používateľ zadá svoje prihlasovacie meno a heslo, a prihlási sa kliknutím na tlačidlo "Prihlásiť".

| Prihláste sa do apl | ikácie AIS TK |  |
|---------------------|---------------|--|
| Prihlasovacie meno: |               |  |
| Heslo:              |               |  |
|                     | Prihlásiť     |  |
|                     |               |  |

**Upozornenie:** po prvom prihlásení v novom zariadení alebo prehliadači je nutné povoliť otváranie kontextových okien podľa obrázkov nižšie.

#### **Google Chrome / Microsoft Edge**

| ← → C                                                              | estek.sk              |                   |                                     |                                    |                                   |                    | : 🖗 🖗 :    |
|--------------------------------------------------------------------|-----------------------|-------------------|-------------------------------------|------------------------------------|-----------------------------------|--------------------|------------|
| Z AIS TK                                                           |                       |                   |                                     | 0000, TESTE                        | K, a.s., Jozef M                  | Irkvička 🧲         | Odhlásiť   |
| Príjem vozidla Prevzatie vozidla na kontrolu<br>Odkazy Zmena hesla | Prebiehajúce kontroly | Uzatvorené ko     | ntroly                              | Kvalifikácie                       | Financie                          | Sklad              | Nastavenia |
|                                                                    |                       |                   |                                     |                                    |                                   |                    |            |
| ← → C                                                              | estek.sk              |                   |                                     |                                    |                                   | <b>E</b> 4         | 7 🎯 🕖 🗄    |
| AIS TK                                                             |                       | в                 | oli zablo                           | okované kont                       | extové okn                        | á X                | Odhlásiť   |
| Príjem vozidla Prevzstie vozidla na kontrolu<br>Odkazy Zmena hesla | Prebiehajúce kontroly | N<br>Uzatvorer ki | a tejto str<br>ontextové<br>• about | ánke boli zablo<br>okná:<br>:blank | kované nasleo                     | lujúce             | Nastavenia |
|                                                                    |                       |                   | Vždy<br>okien                       | oovoliť zobrazo<br>zo stránok http | vanie kontexto<br>s://stk.testek. | ových<br>sk        |            |
|                                                                    |                       |                   | ) Pokra<br>Spravov                  | čovať v blokova<br>ať              | ní kontextový                     | ch okien<br>Hotovo | >          |

#### **Mozilla Firefox**

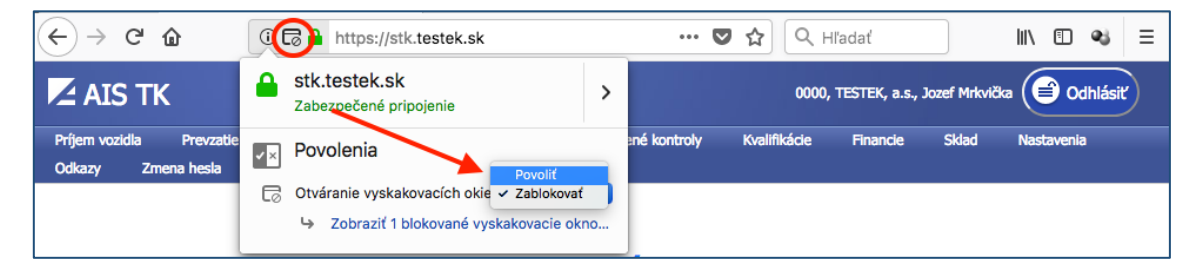

Po úspešnom prihlásení sa zobrazí úvodná obrazovka s navigačnými tlačidlami a aktuálnymi informáciami technickej služby.

| AIS TH                                                                | <                                                                                                    |                                                                               |                                                                      |                                        |                                      |                              | C                                | 000, TESTEK, a                       | .s., Jozef Mrkvička                    | , Ing. Doc.         | Cdhlásiť    |
|-----------------------------------------------------------------------|----------------------------------------------------------------------------------------------------|-------------------------------------------------------------------------------|----------------------------------------------------------------------|----------------------------------------|--------------------------------------|------------------------------|----------------------------------|--------------------------------------|----------------------------------------|---------------------|-------------|
| Príjem vozidla                                                        | Prevzatie vozidla na kontrolu                                                                                                    | Prebiehajúce kontroly                                                         | Uzatvorené kontroly                                                  | Kvalifikácie                           | Financie                             | Sklad                        | Registre                         | Štatistiky                           | Nastavenia                             | Odkazy              | Zmena hesla |
| Korešpon<br>Dovoľujem<br>Bratislava 4                                 | denčná adresa TESTEK, a.s.<br>e si Vám pripomenúť, že aktuáli<br>(2) alebo na adresu sídla spoloč                                                    | , P.O. BOX 42, 820 17<br>na korešpondenčná adres<br>nosti (Plachého 14, Brati | BRATISLAVA 217<br>ia našej spoločnosti je<br>slava) spôsobuje jej on | TESTEK, a.s., P.<br>eskorené doruč     | 0. BOX 42, 82<br>enie alebo vr       | 20 17 BRAT<br>átenie odo     | TISLAVA 217<br>sielateľovi.      | . Zasielanie po                      | ošty na starú adr                      | resu (P.O. E        | IOX 84,     |
| 29.06.202<br>Na stránku s                                             | 2 Prezentácia k technickým ko<br>me pridali prezentáciu, ktorá odznela                                                                               | ontrolám po závažných d<br>a na konferencii Cechu preda                       | lopravných nehodách<br>Ijcov a autoservisov SR: Pi                   | redaj a servis vozi                    | diel v SR z poh                      | ľadu Zákona                  | a č. 106/2018                    | Z. z. na závažne                     | é dopravné nehody                      | <i>i</i> .          |             |
| 28.06.202<br>Na stránku s                                             | 2 Prezentácie k technickým ko<br>me pridali prezentácie k technickým                                                                                 | ontrolám z minulotýždňo<br>kontrolám z minulotýždňové                         | vého seminára<br>ho seminára                                         |                                        |                                      |                              |                                  |                                      |                                        |                     |             |
| <ul> <li>Autor</li> <li>Aktua</li> <li>Mera</li> <li>Časté</li> </ul> | natizované vyhodnocovanie kontroly<br>ilne z oblasti odborného dozoru<br>nie kolísania brzdnej sily na motocyk<br>problémy pri priebežných overeniac | r bŕzd a ostatné aktuálne z o<br>Joch<br>ch plnenia predpisov na STK          | blasti ISTK                                                          |                                        |                                      |                              |                                  |                                      |                                        |                     |             |
| Videoprezent                                                          | ácie k meranie kolísania brzdnej sily                                                                                                    | a vyhodnocovaniu kontroly                                                     | bŕzd na motocykloch sú do                                            | ostupné pre regist                     | rovaných použi                       | ívateľov náš                 | ho webinára p                    | o prihlásení TU.                     |                                        |                     |             |
| 23.06.202<br>MDV SR schv                                              | 2 Základné školenie technikov<br>álilo ďalší turnus základného školen                                                                                | v technickej kontroly od :<br>ia, uskutoční sa v termíne od                   | 19.09.2022<br>  19.09.2022 do 30.09.202                              | 22. Podrobnosti m                      | ožno nájsť v se                      | ekcii Školenia               | a a skúšky.                      |                                      |                                        |                     |             |
| 20.06.202<br>Vydali sme ir                                            | 2 Informácia ku zmene softvé<br>formáciu k inštalácii novej softvérov                                                                                | ru valcových skúšobní b<br>ej verzie programu riadenia                        | <mark>ŕzd výrobcu ROBOTER</mark><br>merania valcových skúšob         | M spol. s r. o.<br>ní bŕzd ROBOTER     | м.                                   |                              |                                  |                                      |                                        |                     |             |
| 20.06.202                                                             | 2 Kontroly ukrajinských vozidi                                                                                                    | el od 1.8.2022 a zrušeni                                                      | e pandemického predĺ                                                 | ženia lehôt                            |                                      |                              |                                  |                                      |                                        |                     |             |
| Národná rad<br>kontroly na U                                          | a Slovenskej republiky s účinnosťou<br>Ikrajine evidovaných vozidiel v slove                                                                         | od 01.08.2022 schválila nov<br>nských STK a pracoviskách e                    | elizáciu zákona č. 106/201<br>emisnej kontroly.                      | 8 Z. z., ktorá poča                    | as mimoriadnej                       | situácie v s                 | úvislosti s vojn                 | iou na Ukrajine                      | umožní vykonávať                       | í technické a       | emisné      |
| Novelizácia t<br>najneskôr 31                                         | ež ruší predĺženie platnosti technick<br>.08.2022.                                                                                                   | ej a emisnej kontroly počas l                                                 | krízovej situácie v súvislost                                        | ti s ochorením Cov                     | vid 19. Po novo                      | m bude o tr                  | i mesiace prec                   | lĺžená platnosť                      | už len tých kontrol                    | l, ktorým leh       | ota uplynie |
| Rovnako sa r<br>overenia plne                                         | uší aj pandemické predĺženie platno<br>enia podmienok na vykonávanie tech                                                                            | sti osvedčenia technika tech<br>nických kontrol na STK, ktor                  | nickej kontroly, o šesť mes<br>ré mali byť vykonané do 3             | siacov bude auton<br>1.08.2022 a kvôli | naticky predĺžer<br>krízovej situáci | né len také,<br>i vykonané i | ktorého lehota<br>neboli, budú m | a uplynie najnes<br>iusieť byť vykor | kôr 31.08.2022. P<br>nané do 30.11.202 | ravidelné pri<br>2. | ebežné      |
| Novelizácia z                                                         | atiaľ nebola zverejnená v Zbierke zá                                                                                                    | konov, o jej zverejnení bude                                                  | me informovať.                                                       |                                        |                                      |                              |                                  |                                      |                                        |                     |             |
| Strana: [1]                                                           | 2 3 4 5 6 7 75 76                                                                                                    | 5 77                                                                          |                                                                      |                                        |                                      |                              |                                  |                                      |                                        |                     |             |

V pravom hornom rohu je možné vidieť kód STK, meno a priezvisko prihláseného používateľa, taktiež sa tu nachádza tlačidlo "Odhlásiť" určené na odhlásenie sa z informačného systému.

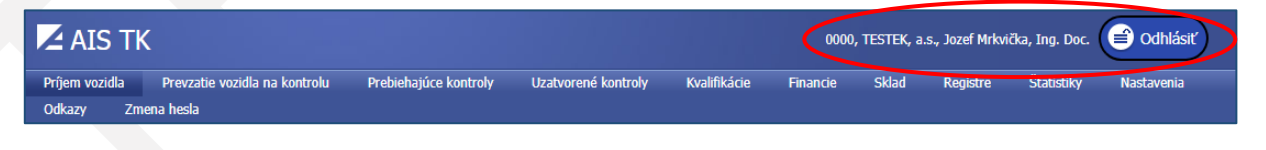

## 2. Začiatok práce v AIS TK

Pre začiatok práce v AIS TK je potrebné prijať vozidlo v príjmovej časti. Na tento úkon sa používa tlačidlo "Príjem vozidla".

| Z AIS TH                    | <                                           |                       |                     |              | 0000     | , TESTEK, a | .s., Jozef Mrkvi | čka, Ing. Doc. | Codhlásiť  |
|-----------------------------|---------------------------------------------|-----------------------|---------------------|--------------|----------|-------------|------------------|----------------|------------|
| Príjem vozidla<br>Oukacy Zm | Prevzatie vozidla na kontrolu<br>Jena hesla | Prebiehajúce kontroly | Uzatvorené kontroly | Kvalifikácie | Financie | Sklad       | Registre         | Štatistiky     | Nastavenia |

Po kliknutí myšou na toto tlačidlo sa zobrazí prehľad vozidiel, ktoré sú zaevidované, avšak ich kontrola ešte neprebieha.

| Príjen       | Príjem vozidla   |         |                   |        |            |          |            |         |               |  |  |  |
|--------------|------------------|---------|-------------------|--------|------------|----------|------------|---------|---------------|--|--|--|
| 0            | Dátum príjmu 🔻   | EČV     | VIN               | Zložka | Značka     | Názov    | Тур        | Technik |               |  |  |  |
|              |                  |         |                   |        |            |          | ~          | ~       |               |  |  |  |
| 2 🖨          | 25.05.2022 14:29 | ZV279EF | 0718              |        | AVIA       | 15       | Zvláštna   |         | Čiarový kód   |  |  |  |
| 2 🖨          | 20.05.2022 13:24 | BL805TB | WV2ZZZ7HZJH186186 | 2      | VOLKSWAGEN | MULTIVAN | Pravidelná |         | Čiarový kód   |  |  |  |
| 2 🖨          | 17.05.2022 07:50 | BA361XK | TMBCS61ZX9C001157 |        | BIOD       | OCTAVIA  | Pravidelná |         | Čiarový kód   |  |  |  |
| 2 🖨          | 16.05.2022 13:41 | BL805TB | WV2ZZZ7HZJH186186 | 2      | VOLKSWAGEN | MULTIVAN | Pravidelná |         | Čiarový kód   |  |  |  |
| Strana 1 z 1 | (4 položiek) < < | 1 >>    |                   |        |            |          | ·          | Veľkosť | stránky: 10 🗸 |  |  |  |

Tieto údaje je možné upraviť kliknutím na tlačidlo 🧾 , prípadne odstrániť kliknutím na tlačidlo 🖃 v prípade, ak vozidlo nebolo pristavené na TK.

Kliknutím na tlačidlo "Čiarový kód" je možné zobraziť a následne vytlačiť čiarový kód k TK daného vozidla, potrebný na začatie a ukončenie výkonu TK.

| Kód protokolu:            |                     | ΤK                                      | 0 <sup>1</sup> 002012 <sup>11</sup> 900408 |
|---------------------------|---------------------|-----------------------------------------|--------------------------------------------|
| Druh kontroly / kód:      | т                   | Typ vozidla:                            | 7НС                                        |
| Značka vozidla:           | VOLKSWAGEN          | Variant:                                | MCXFA308X1                                 |
| Obchodný názov vozidla:   | MULTIVAN            | Verzia:                                 |                                            |
| Druh vozidla / katogória: | Osobné vozidlo / M1 | Výrobné číslo<br>karosérie (nadstavby): |                                            |

Pre pridanie nového vozidla je potrebné kliknúť na tlačidlo E , následne sa zobrazí formulár "Prijatie vozidla na kontrolu".

| Príjem vozidla          |     |     |        |        |       |     |                     |  |  |  |  |
|-------------------------|-----|-----|--------|--------|-------|-----|---------------------|--|--|--|--|
| Dátum príjmu 🔻          | EČV | VIN | Zložka | Značka | Názov | Тур | Technik             |  |  |  |  |
| K                       |     |     |        |        |       | ~   | ~                   |  |  |  |  |
| Žiadne údaje            |     |     |        |        |       |     |                     |  |  |  |  |
| Bez stránkovania < < >> |     |     |        |        |       |     | Veľkosť stránky: 10 |  |  |  |  |

Formulár "Prijatie vozidla na kontrolu" pozostáva z 3 kariet:

- 1. "VIN"
- 2. "Informácie o vozidle"
- 3. "Zaevidovanie kontroly"

| Prijatie vozidla na kontrolu |                               | × |
|------------------------------|-------------------------------|---|
| VIN Informácie o             | vozidle Zaevidovanie kontroly |   |
| Vozidlo nemá EČV             |                               |   |
| - čiv                        |                               |   |
| ECV                          |                               |   |
| VIN                          |                               |   |
|                              |                               |   |
|                              |                               |   |
|                              |                               |   |
|                              |                               |   |
|                              |                               |   |
|                              |                               |   |
|                              |                               | - |
|                              |                               |   |

#### 2.1. Záložka "VIN"

Záložka VIN obsahuje dve polia, "EČV" a "VIN", kde sa zadávajú identifikátory vozidla, ktoré je predmetom technickej kontroly. Používateľ si zvolí buď "EČV" alebo "VIN" a zadá jedno alebo druhé do príslušného poľa. V prípade, ak sa v nasledujúcom kroku nezobrazia správne údaje o vozidle, je potrebné na záložke VIN zadať obidva identifikátory súčasne. Následne je možné sa priamo prepnúť kliknutím na záložku "Informácie o vozidle" alebo pomocou tlačidla

Neverse v pravej dolnej časti tohto formulára. Zrušenie formulára je možné tlačidlom v pravo dole, alebo je možné formulár zrušiť aj štandardne, kliknutím na "krížik" v pravej hornej časti formulára.

Od 01.08.2022 je možné prijať na kontrolu aj vozidlá z Ukrajiny. Pre tento účel slúži vyberač "Štát".

| Prijatie vozidla na kontrolu |                             | × |
|------------------------------|-----------------------------|---|
| VIN Informácie o voz         | zidle Zaevidovanie kontroly |   |
| Vozidlo nemá EČV             | 0                           |   |
| EČV                          | UA1234UA                    |   |
| VIN                          | Štát: Ukrajina              |   |
|                              |                             |   |
|                              |                             |   |
|                              |                             |   |
|                              |                             |   |
|                              |                             |   |
|                              | $\sim$                      | 8 |

Ak vozidlo nemá pridelené evidenčné číslo (napríklad ide o jednotlivo dovezené vozidlo pred prihlásením do evidencie), zaškrtnite pole "Vozidlo nemá EČV" a následne z číselníka vyberte príslušný dôvod absencie EČV.

| Prijatie vozidla na kontrolu |                                                                                                    | x |
|------------------------------|----------------------------------------------------------------------------------------------------|---|
| VIN Informácie o v           | vozidle Zaevidovanie kontroly                                                                                                    |   |
| Vozidlo nemá EČV             |                                                                                                    |   |
| Šablona EČV                  | Dednotlivo dovezené vozidlo                                                                                                    |   |
| EČV                          | Opätovne schválené vozidlo                                                                                                    |   |
| VIN                          | Zápis zvláštnych výstražných svietidiel<br>Historické vozidlo<br>Pridelenie náhradného VIN<br>Technické osvedčenie vozidla<br>Vozidlo s obmedzenou prevádzkou |   |
|                              |                                                                                                    |   |

#### 2.2. Záložka "Informácie o vozidle"

V tejto časti je možné zadať/meniť identifikačné údaje vozidla.

Ak bolo vozidlo nájdené v jednotnom informačnom systéme v cestnej doprave (ďalej len "JISCD"), údaje sa načítajú automaticky. Vždy uvedené údaje porovnajte s údajmi z predloženého osvedčenia o evidencii vozidla. V prípade zistenia chybne uvedených údajov v AIS TK tieto údaje opravte. V prípade, ak údaje vozidla nie je možné načítať automaticky (napr. chyba v komunikácii s JISCD), vyplňte tieto údaje ručne, podľa predloženého osvedčenia o evidencii vozidla.

|                       |                                                                                                    |                                                                                               | ×                                                                                                    |
|-----------------------|----------------------------------------------------------------------------------------------------|-----------------------------------------------------------------------------------------------|----------------------------------------------------------------------------------------------------|
| Zaevidovanie kontroly |                                                                                                    |                                                                                               |                                                                                                    |
| WV2ZZZ7HZJH18         | 36186                                                                                                    | Vozidlo nájdené v JISCD                                                                       |                                                                                                    |
| BL805TB               |                                                                                                    | Údaje o vozidle                                                                               |                                                                                                    |
| Osobné vozidlo        | ~                                                                                                    |                                                                                               |                                                                                                    |
| М1                    | ~                                                                                                    |                                                                                               |                                                                                                    |
| VOLKSWAGEN            |                                                                                                    | ~                                                                                             |                                                                                                    |
| MULTIVAN              |                                                                                                    |                                                                                               |                                                                                                    |
| 7HC                   | MCXFA308X1                                                                                                    | -                                                                                             |                                                                                                    |
| CXF                   |                                                                                                    |                                                                                               |                                                                                                    |
|                       |                                                                                                    |                                                                                               |                                                                                                    |
|                       | Zaevidovanie kontroly<br>WV2ZZZ7HZJH18<br>BL805TB<br>Osobné vozidlo<br>M1<br>VOLKSWAGEN<br>MULTIVAN<br>7HC<br>CXF | Zaevidovanie kontroly WV2ZZZ7HZJH186186 BL805TB Osobné vozidlo M1 VOLKSWAGEN MULTIVAN 7HC CXF | Zaevidovanie kontroly          WV2ZZZ7HZJH186186       Vozidlo nájdené v JISCD         BL805TB       Údaje o vozidle         Osobné vozidlo       V         M1       V         VOLKSWAGEN       V         MULTIVAN       -         CXF |

Po kliknutí na tlačidlo "Údaje o vozidle" sa zobrazia technické údaje vozidla načítané z JISCD. Ak nemáte k dispozícii Osvedčenie o evidencii vozidla časť II (veľký technický preukaz), môžete si tieto údaje vytlačiť po kliknutí na tlačidlo

vľavo hore. Tieto údaje o vozidle sú potrebné pre správne vykonanie technickej kontroly.

| Ĵdaje o vozidle 🛊         |                  |                                          |                                      |
|---------------------------|------------------|------------------------------------------|--------------------------------------|
| ۲ČV.                      |                  | V/TNI.                                   | WN/2777711711140640                  |
| Dátum prvej<br>evidencie: | 03.07.2018       | Dátum prvej<br>evidencie SR:             | 03.07.2018                           |
| Údaje o vozidle           |                  |                                          |                                      |
| Vozidlo                   |                  |                                          |                                      |
| Druh                      |                  | OSOBNÉ VOZIDLO                           |                                      |
| Kategória                 |                  | M1 - osobné vozidl<br>okrem miesta pre v | o, max. 8 miest na sedenie<br>/odiča |
| Značka vozidla            |                  | VOLKSWAGEN                               |                                      |
| Obchodný názov            |                  | MULTIVAN                                 |                                      |
| Stav vozidla              |                  | V premávke                               |                                      |
| Motor a prevodo           | vka              |                                          |                                      |
| Výrobca motora            |                  | VOLKSWAGEN AG,                           | DEU                                  |
| Identifikačné číslo r     | motora (typ)     | CXF                                      |                                      |
| Zdvihový objem val        | lcov cm3         | 1968.0                                   |                                      |
| Katalyzátor               |                  | KAT                                      |                                      |
| Najväčší výkon mot        | tora (kW)        | 110.00                                   |                                      |
| Najvyšší výkon pri (      | otáčkach (min-1) | 3250                                     |                                      |
| Druh paliva/Zdroj e       | energie          | Nafta                                    |                                      |
| Prevodovka                |                  | automatická                              |                                      |
| Počet stupňov             |                  | 7                                        |                                      |
| Karoséria (Nadst          | avba)            |                                          |                                      |
| Druh karosérie - kó       | id               | 16                                       |                                      |

#### 2.3. Záložka "Zaevidovanie kontroly"

V tejto časti sa vyznačuje druh technickej kontroly, dátum prvej evidencie (rok výroby), dátum prvého prihlásenia v SR, typ platby a cena za kontrolu.

Vozidlo je možné prideliť konkrétnemu technikovi. Ak sa nepridelí, počas prevzatia vozidla na kontrolu si technik môže vozidlo vybrať sám. V prípade, ak nie je vyznačené pole "Okres", uvedie sa okres podľa príslušnosti stanice technickej kontroly. Pole "Zložka" je voliteľné a môže slúžiť napríklad pre interné označenie priečinku, do ktorého sú odložené doklady od prijatého vozidla.

Po vyplnení všetkých parametrov je potrebné kliknúť v pravom dolnom rohu na tlačidlo *se kontrola tak bude* zaevidovaná a pripravená na prevzatie.

| Prijatie vozidla na kontrolu        |                                 | ×        |
|-------------------------------------|---------------------------------|----------|
| VIN Informácie o vozidle Zaevidovan | ie kontroly                     |          |
| VIN:                                | WV2ZZZ7HZJH186186, EČV: BL805TB |          |
| Druh TK                             | Pravidelná 🔽                    |          |
| TK s výstupom pre správne konanie   | ▼                               |          |
| Dátum prvej evidencie (Rok výroby)  | 03.07.2018                      |          |
| Dátum prvého prihlásenia v SR       | 03.07.2018                      |          |
| Okres                               | BA                              |          |
| Typ platby                          | Hotovosť 🛛                      |          |
| Cenník                              | Pravidelná - nová, 67           |          |
| Pridelenie technikovi               | ▼                               |          |
| Zložka                              |                                 |          |
|                                     |                                 |          |
|                                     | $\mathbf{i}$                    | <b>V</b> |

## 3. Priebeh technickej kontroly

Kliknutím na tlačidlo "Prebiehajúce kontroly" sa zobrazia všetky technické kontroly, ktoré boli prevzaté.

Prebiehajúcu kontrolu môže ukončiť iba technik, ktorý predmetné vozidlo prevzal.

| AIS          | ТК                |               |                      |        |                     |                | 0000, TESTEK,  | a.s., Jozef Mrkvič | íka, Ing. Doc. 📄 Odhlásiť |
|--------------|-------------------|---------------|----------------------|--------|---------------------|----------------|----------------|--------------------|---------------------------|
| Príjem vozid | la Prevzatie voz  | idla na konti | rolu Prebiehajúce ko | ntroly | Uzatvorené kontroly | Kvalifikácie   | Financie Sklad | Registre           | Štatistiky Nastavenia     |
| Odkazy       | Zmena hesla       |               |                      |        |                     |                |                |                    |                           |
| Prebie       | hajúce kontroly   | 1             |                      |        |                     |                |                |                    |                           |
|              | Dátum príjmu 🔻    | EČV           | VIN                  | Zložka | Značka              | Názov          | Technik        | Тур                | Č.protokolu               |
|              |                   |               |                      |        |                     |                |                | ~                  |                           |
|              | 18.05.2022 07:14  | VOP0086       | 05629                |        | VLASTNÁ VÝROBA      | VLASTNÁ VÝROBA | Matej Motus    | Zvláštna           | 0000-012-04704            |
|              | 16.05.2022 13:54  | PN278DG       | WJMM1VTH404392227    |        | IVECO               | STRALIS 440ST  | TK Technik     | Pravidelná         | 0000-001-04727            |
|              | 16.05.2022 13:41  | BL805TB       | WV2ZZZ7HZJH186186    | 2      | VOLKSWAGEN          | MULTIVAN       | Jozef Mrkvička | Pravidelná         | 0000-020-04740            |
| Strana 3 z 3 | (23 položiek) < < | 1 2 3         | >>                   |        |                     |                |                |                    | Veľkosť stránky: 10 🔽     |

## 4. Uzatvorené technické kontroly

| Z AIS TK                                                                                 |                     | 0000, 1      | TESTEK, a.s., J | ozef Mrkvičk | a Odhlásiť |
|------------------------------------------------------------------------------------------|---------------------|--------------|-----------------|--------------|------------|
| Príjem vozidla Prevzatie vozidla na kontrolu Prebiehajúce kontroly<br>Odkazy Zmena hesla | Uzatvorené kontroly | Kvalifikácie | Financie        | Sklad        | Nastavenia |

#### Kliknutím na tlačidlo "Uzatvorené kontroly" je možné si prezerať všetky uzatvorené protokoly.

| Začiatok kontroly | Dátum ukončenia 🔻 | EČV     | VIN               | Značka            | Názov            | Technik              | Тур        | Č. protokolu | Kód protokolu                    | Spôsobilosť |   |
|-------------------|-------------------|---------|-------------------|-------------------|------------------|----------------------|------------|--------------|----------------------------------|-------------|---|
|                   |                   |         |                   |                   |                  |                      | ~          |              |                                  | ~           |   |
| 5.06.2022 09:56   | 15.06.2022 10:14  | BL257DT | VF37J9HP0CJ629844 | PEUGEOT           | PARTNER          | Mrkvička<br>Jozef    | Pravidelná | 04772        | 0000-020-04772-<br>150622-101412 | Spôsobilé   | 6 |
| 4.06.2022 13:31   | 14.06.2022 13:41  | BL257DT | VF37J9HP0CJ629844 | PEUGEOT           | PARTNER          | Mrkvička<br>Jozef    | Pravidelná | 04769        | 0000-020-04769-<br>140622-134119 | Spôsobilé   | đ |
| 4.06.2022 12:37   | 14.06.2022 12:50  | BL257DT | VF37J9HP0CJ629844 | PEUGEOT           | PARTNER          | Mrkvička<br>Jozef    | Pravidelná | 04768        | 0000-020-04768-<br>140622-125039 | Spôsobilé   | 6 |
| 4.06.2022 10:05   | 14.06.2022 12:22  | BL257DT | VF37J9HP0CJ629844 | PEUGEOT           | PARTNER          | Mrkvička<br>Jozef    | Pravidelná | 04764        | 0000-020-04764-<br>140622-122223 | Spôsobilé   |   |
| 3.06.2022 09:20   | 13.06.2022 10:57  | HYBRID  | VF37J9HP0CJ629844 | PEUGEOT           | PARTNER          | Mrkvička<br>Jozef    | Pravidelná | 04761        | 0000-020-04761-<br>130622-105718 | Spôsobilé   |   |
| 3.06.2022 09:09   | 13.06.2022 10:17  | BL257DT | VF37J9HP0CJ629844 | PEUGEOT           | PARTNER          | Mrkvička<br>Jozef    | Pravidelná | 04758        | 0000-020-04758-<br>130622-101756 | Spôsobilé   | 6 |
| 3.06.2022 14:14   | 13.06.2022 06:43  | BL257DT | VF37J9HP0CJ629844 | PEUGEOT           | PARTNER          | Mrkvička<br>Jozef    | Pravidelná | 04763        | 0000-020-04763                   | Spôsobilé   | đ |
| 8.06.2022 11:20   | 08.06.2022 12:12  | BA820TO | WDB9700151K709843 | MERCEDES-<br>BENZ | MERCEDES<br>BENZ | Technik06<br>Technik | Pravidelná | 04751        | 0000-009-04751-<br>080622-121224 | Nespôsobilé |   |
| 8.06.2022 11:01   | 08.06.2022 11:47  | BA820TO | WDB9700151K709843 | MERCEDES-<br>BENZ | MERCEDES<br>BENZ | Technik05<br>Technik | Pravidelná | 04750        | 0000-008-04750-<br>080622-114705 | Nespôsobilé |   |
| 8.06.2022 10:12   | 08.06.2022 11:07  | BA820TO | WDB9700151K709843 | MERCEDES-<br>BENZ | MERCEDES<br>BENZ | Technik04<br>Technik | Pravidelná | 04749        | 0000-007-04749-<br>080622-110756 | Nespôsobilé |   |

Na pravej strane obrazovky sa nachádza záložka "Výber dátumu", na ktorej je možné upravovať množstvo zobrazených záznamov. Táto záložka môže byť skrytá a zobrazíte ju kliknutím na tlačidlo 🚺 .

| Uzatvorené k      | ontroly          |         |                   |         |                     |                      |            |              |                                          |                      |   | Výber dá               |
|-------------------|------------------|---------|-------------------|---------|---------------------|----------------------|------------|--------------|------------------------------------------|----------------------|---|------------------------|
| Začiatok kontroly | Dátum ukončenia  | EČV     | VIN               | Značka  | Názov               | Technik              | Тур        | Č. protokolu | Kód protokolu                            | Spôsobilosť          |   | Od:                    |
|                   |                  |         |                   |         |                     |                      | ~          |              |                                          | ~                    |   | Do:                    |
| 16.06.2022 14:22  | 16.06.2022 14:28 | BL257DT | VF37J9HP0CJ629844 | PEUGEOT | PARTNER             | Mrkvička<br>Jozef    | Pravidelná | 04791        | 0000-020-<br>04791-<br>160622-<br>142830 | Spôsobilé            | 1 | 17.06.2022<br>Zobrazit |
| 16.06.2022 13:35  | 16.06.2022 13:46 | BL257DT | VF37J9HP0CJ629844 | PEUGEOT | PARTNER             | Mrkvička<br>Jozef    | Pravidelná | 04790        | 0000-020-<br>04790-<br>160622-<br>134656 | Spôsobilé            | 0 | Export                 |
| 16.06.2022 12:33  | 16.06.2022 12:59 | BL257DT | VF37J9HP0CJ629844 | PEUGEOT | PARTNER             | Mrkvička<br>Jozef    | Pravidelná | 04789        | 0000-020-<br>04789-<br>160622-<br>125903 | Spôsobilé            | 0 |                        |
| 16.06.2022 10:56  | 16.06.2022 11:23 | BL338VC | ZDMM408AA4B053220 | DUCATI  | MONSTER<br>620 DARK | Technik08<br>Technik | Pravidelná | 04788        | 0000-011-<br>04788-<br>160622-<br>112303 | Dočasne<br>spôsobilé |   |                        |
| 16.06.2022 10:39  | 16.06.2022 11:11 | BL338VC | ZDMM408AA4B053220 | DUCATI  | MONSTER<br>620 DARK | Technik07<br>Technik | Pravidelná | 04787        | 0000-010-<br>04787-<br>160622-<br>111106 | Dočasne<br>spôsobilé |   | •                      |
| 16.06.2022 10:11  | 16.06.2022 11:04 | BL679ZO | ZA9F854BS30A33226 | BUCHER  | BU2004X4            | Technik05<br>Technik | Pravidelná | 04785        | 0000-008-<br>04785-<br>160622-<br>110416 | Dočasne<br>spôsobilé |   |                        |
| 16.06.2022 10:34  | 16.06.2022 11:04 | BL679ZO | ZA9F854BS30A33226 | BUCHER  | BU2004X4            | Technik06<br>Technik | Pravidelná | 04786        | 0000-009-<br>04786-<br>160622-<br>110403 | Dočasne<br>spôsobilé |   |                        |

Kliknutím na tlačidlo "Zobraziť údaje" sa na obrazovke zobrazia záznamy zo zvoleného rozsahu dátumov. Pomocou tlačidla "Exportovať" je možné zobrazené záznamy o uzatvorených kontrolách stiahnuť do počítača. Údaje sú uložené vo formáte ".csv" a je možné ich zobraziť v tabuľkovom procesore (napr. MS Excel).

Po kliknutí na značku 🕕 sa zobrazia namerané hodnoty zo skúšobne bŕzd.

|         |                 |                 |                   |                   |            | Рисьского послоту вр |                         |                         |  |  |
|---------|-----------------|-----------------|-------------------|-------------------|------------|----------------------|-------------------------|-------------------------|--|--|
| Náprava | Brzdná s.L [kN] | Brzdná s.P [kN] | Ovládacia s.L [N] | Ovládacia s.P [N] | Tlak [kPa] | Max. tlak [kPa]      | Čas L                   | Čas P                   |  |  |
| ۹       | ٩               | ٩               | ٩                 | ۹                 | I          |                      | ۹ 🗖                     | ۹ 🖬                     |  |  |
| 1       | 0.003           | 0.001           | 0                 | 0                 |            |                      | 15.06.2022 10:25:50.030 | 15.06.2022 10:25:50.030 |  |  |
| 1       | 0.016           | 0.005           | 1                 | 1                 |            |                      | 15.06.2022 10:25:50.130 | 15.06.2022 10:25:50.130 |  |  |
| 1       | 0.034           | 0.01            | 2                 | 2                 |            |                      | 15.06.2022 10:25:50.230 | 15.06.2022 10:25:50.230 |  |  |
| 1       | 0.053           | 0.014           | 3                 | 3                 |            |                      | 15.06.2022 10:25:50.330 | 15.06.2022 10:25:50.330 |  |  |
| 1       | 0.07            | 0.019           | 4                 | 4                 |            |                      | 15.06.2022 10:25:50.430 | 15.06.2022 10:25:50.430 |  |  |
| 1       | 0.087           | 0.024           | 5                 | 5                 |            |                      | 15.06.2022 10:25:50.530 | 15.06.2022 10:25:50.530 |  |  |
| 1       | 0.104           | 0.029           | 6                 | 6                 |            |                      | 15.06.2022 10:25:50.630 | 15.06.2022 10:25:50.630 |  |  |
| 1       | 0.121           | 0.034           | 7                 | 7                 |            |                      | 15.06.2022 10:25:50.730 | 15.06.2022 10:25:50.730 |  |  |
|         | i               |                 | -                 | -                 |            |                      |                         | •                       |  |  |

Po kliknutí na značku 🛄 sa zobrazia hodnoty vozidla namerané pomocou aplikácie mSTK.

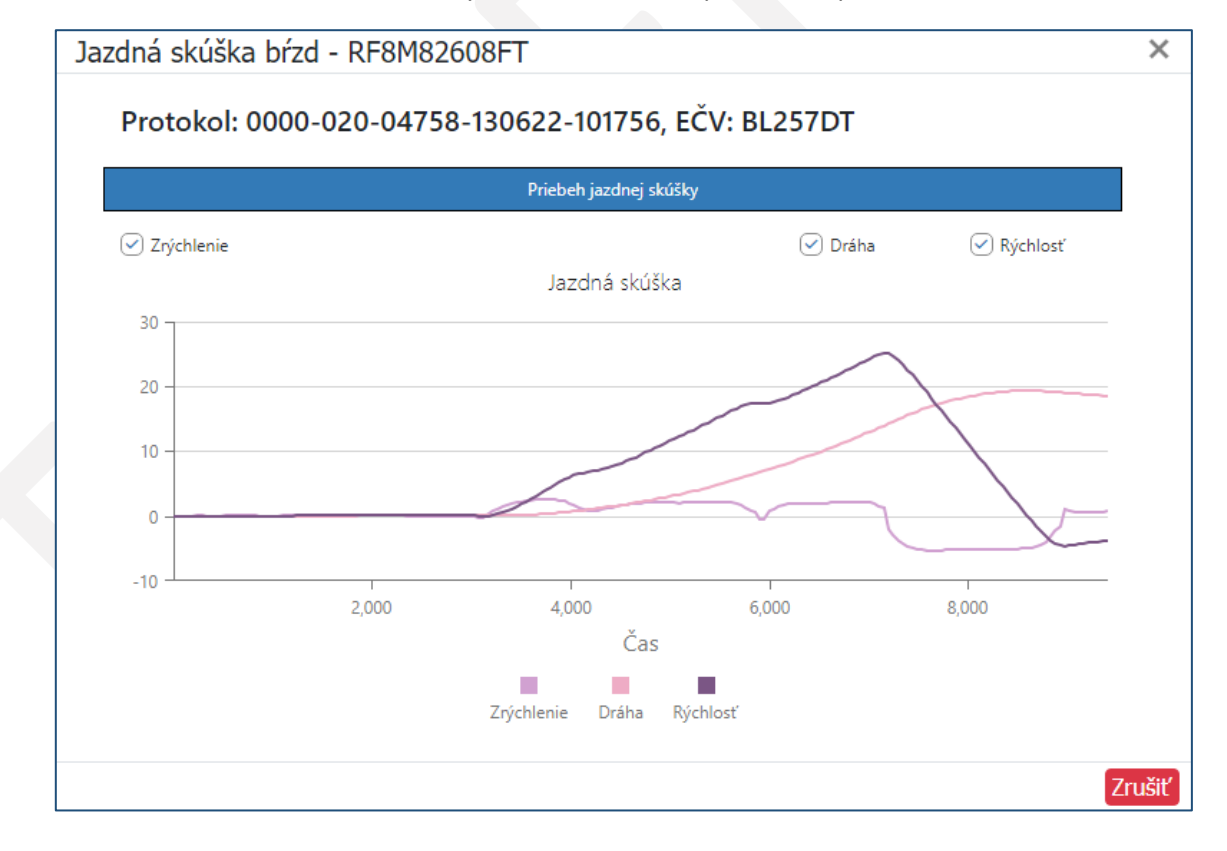

| Fotky<br>Mobilné fotky       | Kód protokolu:<br>Kontrolná nálepka:         | 1031-003-22788-170622-092725              |                                      |                                                 |
|------------------------------|----------------------------------------------|-------------------------------------------|--------------------------------------|-------------------------------------------------|
| Mobilné fotky                | Kontrolná nálepka:                           |                                           |                                      |                                                 |
| Mobilné fotky                |                                              |                                           | Číslo osvedčenia:                    | SKS945717                                       |
| TINĂ                         | Dátum vytvorenia:                            | 17.06.2022 08:16                          | Dátum kontroly:                      | 17.06.2022                                      |
| LIAC                         | Kontrola platí do:                           | 16.08.2022 09:27                          | Začiatok merania:                    | 17.06.2022 08:59                                |
|                              | Technik:                                     | Filko Anton                               | Koniec merania:                      | 17.06.2022 09:26                                |
| oplnenie ďalších<br>záznamov | Skrátená lehota platnosti:                   | Nie                                       |                                      |                                                 |
| Správy OBD                   | Druh kontroly:                               | Pravidelná                                | Typ/Variant/Verzia:                  | BK/14Y/2                                        |
| Storno a kópia               | Značka vozidla:                              | MAZDA                                     | Výrobné č. karosérie:                |                                                 |
|                              | Obchodný názov vozidla:                      | 3                                         | VIN:                                 | JMZBK14Y281678661                               |
| Storno                       | Kategória / Druh vozidla:                    | M1, Osobné vozidlo                        | Identifikačné číslo motora:          | Y6                                              |
| Opis protokolu               | Organizácia:                                 |                                           |                                      |                                                 |
|                              | Evidenčné číslo vozidla:                     | BA710SV                                   | Stav tachometra:                     | 157556                                          |
| Zmena ceny                   | Dátum prvej ev.(rok výr.):                   | 30.01.2008                                | Var brz. kvap.:                      | 188                                             |
| Údaie o vozidle              | Dátum prvej ev. v SR:                        | 30.01.2008                                | Cena kontroly:                       | 26                                              |
|                              | Adresa/sídlo/miesto mobilnéh                 | o pracoviska:                             |                                      |                                                 |
|                              |                                              | Ďalšie                                    | záznamy                              |                                                 |
|                              | 1.2.2 Priame vyhodnotenie                    |                                           |                                      |                                                 |
|                              |                                              | Chyby                                     | na vozidle                           |                                                 |
|                              | B - 4.2.1.a: Chybný svetelný zdroj obrysovéh | o alebo denného prevádzkového svietidla s | jediným svetelným zdrojom (v prípade | LED zdrojov je menej ako 2/3 funkčných resp. je |

Po kliknutí na vybraný uzatvorený protokol sa zobrazí formulár "Informácie o kontrole".

#### 4.1. Tlačidlo "Protokol"

Po kliknutí na tlačidlo "Protokol" sa zobrazia vyznačené údaje z technickej kontroly.

| Protokol          | Evidenčné číslo                                                            | vozidla: BA710SV                                      |                                                                                     | Stav tachometra: 157556                   |                                  |
|-------------------|----------------------------------------------------------------------------|-------------------------------------------------------|-------------------------------------------------------------------------------------|-------------------------------------------|----------------------------------|
|                   | Dátum prvej ev.(                                                           | rok výr.): 30.01.2008                                 |                                                                                     | Var brz. kvap.: 188                       |                                  |
| Fotky             | Dátum prvej                                                                | ev. v SR: 30.01.2008                                  |                                                                                     | Cena kontroly: 26                         |                                  |
| Mobilné fotky     | Adresa/sídlo/miesto                                                        | mobilného pracoviska:                                 |                                                                                     |                                           |                                  |
|                   |                                                                            |                                                       | Ďalšie záznamy                                                                      |                                           |                                  |
| Tlač              | 1.2.2 Priame vyhodnotenie                                                  |                                                       |                                                                                     |                                           |                                  |
| Doplnenie ďalších |                                                                            |                                                       | Chyby na vozidle                                                                    |                                           |                                  |
| záznamov          | 8 - 4.2.1.a: Chybný svetelný zdroj narušená viditeľnosť).                  | obrysového alebo denné                                | iho prevádzkového svietidla s jediným svetelným z                                   | drojom (v prípade LED zdrojov je menej    | ako 2/3 funkčných resp. je vážne |
| Správy OBD        | B - 7.5.: Lekárnička chýba, je neúp                                        | ná, alebo nie je v súlade                             | s požiadavkami                                                                      |                                           |                                  |
| Ctarma a kénia    | A - 0.1.SK.2: labulka s evidencnyn<br>A - 1.1.15.SK.3: V prevode prevád    | n cislom je poskodena, a<br>zkovej brzdy sú vôle, kto | le udaj na nej je mozne precitat.<br>ré však bezprostredne neobmedzujú jej činnosť. |                                           |                                  |
| Storno a kopia    | A - 2.1.3.SK.1: V kĺboch, pákach al                                        | ebo tyčiach riadenia sú r                             | nierne väčšie vôle.                                                                 |                                           |                                  |
| Storno            | A - 3.1.1: Prekážka v zornom poli v<br>(mimo stieranej plochy čelného skla | vodiča (nepovolené nálej<br>).                        | oky, nápisy, telefónne čísla, reklamné nápisy, ozdol                                | by a pod.), ktorá narúša, ale neobmedzuj  | e výhľad dopredu alebo do strán  |
| Opis protokolu    | A - 3.5.1: Ostrekovače čelného skl                                         | a nefungujú primerane (i                              | nedostatok kvapaliny, ale čerpadlo funguje) alebo                                   | nesprávne nastavený prúd striekajúcej kv  | apaliny.                         |
|                   | A - 4.11.b.1: Projekcny system str<br>A - 4.11.b.1: Mierne opotrebovane    | elavacieno alebo dialkov<br>è elektrické vedenie.     | veno svenometu je mierne poskodeny (odrazova p                                      | araboia, rozpiyiove skio alebo sosovka a  | pod.).                           |
| Zmena ceny        | A - 5.2.3.SK.5: Niektorá pneumatil                                         | ka má na vonkajšom obv                                | ode alebo na boku trhlinu alebo iné poškodenie, k                                   | toré neobnažuje ani nenarúša kordovú v    | rstvu.                           |
| A                 | A - 6.2.1.SK.1: Niektorá časť kabín                                        | iy alebo karosérie je pošl                            | kodená, avšak poškodenie narúša iba jej estetický                                   | vzhľad, nie pevnosť alebo funkciu.        |                                  |
| Udaje o vozidle   | A - 6.2.9.c.1: Z ostatného príslušer                                       | nstva alebo vybavenia ur                              | iká olej, mazivo alebo nebezpečná látka, avšak ne                                   | odkvapkáva na vozovku.                    |                                  |
|                   | A - 7.5.5K.1: Obal lekamicky nema                                          | a predpisany vzniad.                                  |                                                                                     |                                           |                                  |
|                   |                                                                            |                                                       | Brzdné sily                                                                         |                                           |                                  |
|                   | Náprava                                                                    | Brzdná sila prev.<br>brzdy (kN)                       | Ovládacia sila (N)/ Brzdný tlak (kPa)                                               | Najväčší odmeraný tlak<br>v sústave (kPa) | Brzdná sila park.<br>brzdy (kN)  |
|                   | 1.                                                                         | L:03.32B P:03.27B                                     | Fol:130 FoP:130                                                                     |                                           |                                  |
|                   | 2.                                                                         | E:01.75N P:01.61B                                     | Fol:172 FoP:172                                                                     |                                           | L:01.88B P:01.51B                |

#### 4.2. Tlačidlo "Tlač"

Ak neboli tlačivá pridelené a vytlačené hneď po uzatvorení kontroly, je možné pomocou tlačidla "Tlač" opätovne zobraziť formulár pre výber a tlač tlačív.

| Protokol                     |                                 | Aktuálny stav skladu |          |  |  |  |
|------------------------------|---------------------------------|----------------------|----------|--|--|--|
| Fotky                        | Protokol TK:<br>Osvedčenie ADR: |                      | 973<br>0 |  |  |  |
| Mobilné fotky                | Osvedčenie TK:                  |                      | 982      |  |  |  |
| Tlač                         |                                 | <b>A</b>             |          |  |  |  |
|                              | Protokol TK                     | SKU958526            | ✓ Tlač   |  |  |  |
| opinenie ďalsich<br>záznamov | Osvedčenie TK                   | SKS945717            | Tlač     |  |  |  |
| Správy OBD                   | Poškodené protokoly             | Poškodené osvedčenia |          |  |  |  |
| Storno a kópia               |                                 |                      |          |  |  |  |
| Storno                       |                                 |                      |          |  |  |  |
| Opis protokolu               |                                 |                      |          |  |  |  |
| Zmena ceny                   |                                 |                      |          |  |  |  |
| Údaie o vozidle              |                                 |                      |          |  |  |  |

#### 4.3. Tlačidlo "Opis protokolu"

Na žiadosť vlastníka alebo držiteľa vozidla je možné pomocou tlačidla "Opis protokolu" vystaviť opis protokolu.

| Protokol                      |              |                                  | Aktuálny stav skladu    |  |
|-------------------------------|--------------|----------------------------------|-------------------------|--|
| Fotky                         |              | Protokol TK:<br>Osvedčenie ADR   | 972<br>0                |  |
| Mobilné fotky                 | <b>(</b> )   | Protokol CEMT:<br>Osvedčenie TK: | 25<br>981               |  |
| Tlač                          |              |                                  |                         |  |
| Doplnenie ďalších<br>záznamov | Protokol o T | к                                | Opis protokolu kontroly |  |
| Správy OBD                    |              |                                  | -                       |  |
| Storno a kópia                |              |                                  |                         |  |
| Storno                        |              |                                  |                         |  |
| Opis protokolu                |              |                                  |                         |  |
| Zmena ceny                    |              |                                  |                         |  |
|                               |              |                                  |                         |  |

**Upozornenie:** Opis protokolu je možné vykonať iba na STK, na ktorej bola technická kontrola uzatvorená.

## 4.4. Tlačidlo "Zmena ceny"

V prípade, ak je potrebné po uzatvorení kontroly zmeniť spôsob platby alebo cenu, použijete tlačidlo "Zmena ceny".

| Zmena ceny                    |            |                 | × |
|-------------------------------|------------|-----------------|---|
|                               |            |                 |   |
| Protokol                      | Typ platby | Hotovosť        | ~ |
| Fotky                         | Cenník     | Pravidelná, 26€ | ~ |
| Mobilné fotky                 |            |                 |   |
| Tlač                          |            |                 |   |
| Doplnenie ďalších<br>záznamov |            |                 |   |
| Správy OBD                    |            |                 |   |
| Storno a kópia                |            |                 |   |
| Storno                        |            |                 |   |
| Opis protokolu                |            |                 |   |
| Zmena ceny                    |            |                 |   |
| Údaje o vozidle               |            |                 |   |
|                               |            |                 |   |
|                               |            |                 |   |
|                               |            |                 |   |

## 5. Kvalifikácie

Kliknutím na tlačidlo "Kvalifikácie" sa zobrazia oprávnenia technika. Ak má používateľ pridelenú aj rolu "Správca STK", zobrazia sa aj oprávnenia stanice technickej kontroly.

| AIS TK                                                   | 00, TESTEK, a.s., Jozef Mrkvička, In | , Ing. Doc. 📄 Odhlásiť |                          |                       |
|----------------------------------------------------------|--------------------------------------|------------------------|--------------------------|-----------------------|
| Príjem vozidla Prevzatie vozidla na kontrolu Prebiehajúc | e kontroly Uzatvorené kont           | roly Kvalifikácie Fina | ncie Sklad Registre      | Štatistiky Nastavenia |
| Technik Stk Kvalifikácie                                 |                                      |                        |                          |                       |
| Kvalifikácia                                             | Platné od 🔹 🔻                        | Platné do 🔹            | Rozhodnutie              |                       |
|                                                          |                                      |                        |                          |                       |
| ADR                                                      | 01.12.2017                           | 31.12.2033             | OU-BA-TESTEK-2017/123456 |                       |
| CEMT                                                     | 01.01.2017                           | 31.12.2033             | OU-BA-TESTEK-2017/123456 |                       |
| Technická kontrola všetky                                | 01.05.2016                           | 29.06.2022             | OU-BA-TESTEK-2016/123456 |                       |
| Strana 1 z 1 (3 položiek) << 1 >>                        |                                      |                        |                          | Veľkosť stránky: 10 🔽 |

## 6. Financie

Výberom tlačidla "Financie" sa zobrazí ponuka: Denné uzávierky, Faktúry, Odberatelia a Cenníky.

| Z AIS TK                                                                                                    | 0000, TESTEK, a.s., Jozef Mrkvička, Ing. Doc. Odhlásiť<br>e vozidla na kontrolu Prebiehajúce kontroly Uzatvorené kontroly Kvalifikácie Financie Sklad Kreistre Štatistiky Nastavenia<br>Denné uzávierky<br>Faktúry |              |             |           |                                    |            |
|----------------------------------------------------------------------------------------------------|----------------------------------------------------------------------------------------------------|--------------|-------------|-----------|------------------------------------|------------|
| Príjem vozidla Prevzatie vozidla na kontrolu Prebiehajúce kontroly Uzatvorené kontroly                                                                                                | Kvalifikácie                                                                                                    | Financie     | Sklad       | Nagistre  | e Štatistiky                       | Nastavenia |
| Odkazy Zmena hesla                                                                                                    |                                                                                                    | Denné uzáv   | ierky       |           |                                    |            |
|                                                                                                    |                                                                                                    | Faktúry      |             |           |                                    |            |
|                                                                                                    |                                                                                                    | Podklady k f | faktúram za | služby TS |                                    |            |
| Korešpondenčná adresa TESTEK, a.s., P.O. BOX 42, 820 17 BRATISLAVA 217                                                                                                    |                                                                                                    | Odberatelia  |             |           |                                    |            |
| Dovoľujeme si Vám pripomenúť, že aktuálna korešpondenčná adresa našej spoločnosti je T<br>starú adresu (P.O. BOX 84, Bratislava 42) alebo na adresu sídla spoločnosti (Plachého 14, B | ESTEK, a.s., P.<br>ratislava) spôs                                                                                                    | Cenníky      |             |           | 17. Zasielanie po<br>lebo vrátenie | ošty na    |
|                                                                                                    |                                                                                                    |              |             |           |                                    |            |

#### 6.1. Denné uzávierky

Kliknutím na voľbu "Denné uzávierky" sa zobrazí zoznam denných uzávierok. Každému dňu prislúcha jeden záznam, v ktorom sa nachádzajú údaje týkajúce sa vozidiel, na ktorých bola vykonaná technická kontrola, a finančných príjmov

za jednotlivé úkony. Detaily záznamu je možné zobraziť kliknutím na tlačidlo 💷 vľavo pri zázname.

| Dátum                                                                    |                                              |                                                             | -                         |              |               |                            |                     |
|--------------------------------------------------------------------------|----------------------------------------------|-------------------------------------------------------------|---------------------------|--------------|---------------|----------------------------|---------------------|
| Datum                                                                    |                                              |                                                             | Sullia Dez DPH            | Sullid S DPH |               |                            |                     |
|                                                                          |                                              |                                                             | <b>~</b>                  |              |               |                            |                     |
| 22.06.2022                                                               |                                              |                                                             | 304,55                    | 365,5        | Denný prehľad | Denné hlásenie T           |                     |
| 21.06.2022                                                               |                                              |                                                             |                           | 1090,11      | 1308,2        | Denný prehľad              | Denné hlásenie      |
| 20.06.2022                                                               |                                              |                                                             |                           | 167,49       | 201           | Denný prehľad              | Denné hlásenie      |
| 17.06.2022                                                               |                                              |                                                             | 60,91                     | 73,1         | Denný prehľad | Denné hlásenie             |                     |
|                                                                          |                                              |                                                             |                           |              |               |                            |                     |
| Vytvorené                                                                | Vozidlo                                      | VIN                                                         | Položka                   |              |               | Séria                      | Suma s DPH          |
|                                                                          |                                              |                                                             |                           |              |               |                            |                     |
|                                                                          |                                              | TMPCC617V0C001157                                           | Osvedčeni                 | e TK         |               | SKX236088                  | 4                   |
| 17.06.2022 13:4                                                          | 6:44 BA361XK                                 | THDC3012X9C001137                                           |                           |              |               |                            |                     |
| 17.06.2022 13:4<br>17.06.2022 13:4                                       | 6:44 BA361XK<br>6:37 BA361XK                 | TMBCS61ZX9C001157                                           | Protokol TI               | к            |               | SKR842423                  | 1                   |
| 17.06.2022 13:4<br>17.06.2022 13:4<br>17.06.2022 13:4                    | 6:44 BA361XK<br>6:37 BA361XK<br>5:07 BA361XK | TMBCS612X9C001157<br>TMBCS612X9C001157<br>TMBCS612X9C001157 | Protokol Ti<br>Pravidelná | к            |               | SKR842423                  | 1                   |
| 17.06.2022 13:4<br>17.06.2022 13:4<br>17.06.2022 13:4<br>17.06.2022 13:4 | 6:44 BA361XK<br>6:37 BA361XK<br>5:07 BA361XK | TMBCS612X9C001157<br>TMBCS612X9C001157<br>TMBCS612X9C001157 | Protokol TI<br>Pravidelná | K<br>627,93  | 753,6         | SKR842423<br>Denný prehľad | 1<br>Denné hlásenie |

#### 6.1.1. Tlačidlo "Denný prehľad"

Pomocou tlačidla "Denný prehľad" sa zobrazí zoznam položiek za vybraný deň s prislúchajúcimi cenami.

|                   |               | Denný preh | ľad     |                   |        |
|-------------------|---------------|------------|---------|-------------------|--------|
| Dňa:              | 22.06.2022    |            |         |                   |        |
| Cena s DPH:       | 365,50 €      |            |         |                   |        |
| Cena bez DPH      | 304,55 €      |            |         |                   |        |
| Vytvorené         | Položka       | Séria      | EČV     | VIN               | Cena   |
| 22.06.2022, 09:56 | Pravidelná    |            | DS132FV | WJME2NSJ004313870 | 67,00€ |
| 22.06.2022, 09:56 | Osvedčenie TK | SKZ347007  | DS132FV | WJME2NSJ004313870 | 4,50€  |
| 22.06.2022, 09:56 | Protokol TK   | SKR842431  | DS132FV | WJME2NSJ004313870 | 1,60 € |
| 22.06.2022, 10:02 | Pravidelná    |            | DS132FV | WJME2NSJ004313870 | 67,00€ |
| 22.06.2022, 10:02 | Osvedčenie TK | SKZ347010  | DS132FV | WJME2NSJ004313870 | 4,50€  |
| 22.06.2022, 10:02 | Protokol TK   | SKR842417  | DS132FV | WJME2NSJ004313870 | 1,60 € |
| 22.06.2022, 10:11 | Pravidelná    |            | BL257DT | VF37J9HP0CJ629844 | 67,00€ |
| 22.06.2022, 10:12 | Osvedčenie TK | SKZ347011  | BL257DT | VF37J9HP0CJ629844 | 4,50€  |
| 22.06.2022, 10:12 | Protokol TK   | SKR842433  | BL257DT | VF37J9HP0CJ629844 | 1,60 € |
| 22.06.2022, 10:46 | Pravidelná    |            | DS132FV | WJME2NSJ004313870 | 67,00€ |
| 22.06.2022, 10:46 | Osvedčenie TK | SKZ347013  | DS132FV | WJME2NSJ004313870 | 4,50 € |
| 22.06.2022, 10:46 | Protokol TK   | SKR842434  | DS132FV | WJME2NSJ004313870 | 1,60 € |
| 22.06.2022, 11:03 | Pravidelná    |            | BL257DT | VF37J9HP0CJ629844 | 67,00€ |
| 22.06.2022, 11:03 | Osvedčenie TK | SKZ347012  | BL257DT | VF37J9HP0CJ629844 | 4,50€  |
| 22.06.2022, 11:03 | Protokol TK   | SKR842435  | BL257DT | VF37J9HP0CJ629844 | 1,60 € |

#### 6.1.2. Tlačidlo "Denné hlásenie TK"

Pomocou tlačidla "Denné hlásenie TK" sa zobrazí zoznam vykonaných kontrol za vybraný deň a k nim priradené tlačivá. V každom riadku je suma cien za vykonanú TK a forma platby.

| Vyp | pracoval: Joz<br>tum: 22.06.20 | ef Mrkvička, 1<br>022 11:21 | Ing. Doc.      |   | Denn              | e hla    | asen    | ie TI     | K         | 22.              | 06.2022 - 22<br>Poč | 2.06.20 | 22<br>: 5 |
|-----|--------------------------------|-----------------------------|----------------|---|-------------------|----------|---------|-----------|-----------|------------------|---------------------|---------|-----------|
|     | Číslo prot.                    | EČV                         | Značka vozidla | N | ázov vozidla      | D        | н       | т         | Protokol  | Osvedčenie       | Nálepka             | Cena    | Platb     |
| 1   | 04816                          | DS132FV                     | IVECO          | S | ralis Active Time | N        | D       | 001       | SKR842417 | SKZ347010        |                     | 73,10€  | H         |
| 2   | 04817                          | DS132FV                     | IVECO          | S | ralis Active Time | N        | D       | 002       | SKR842431 | SKZ347007        |                     | 73,10€  | H         |
| 3   | 04818                          | BL257DT                     | PEUGEOT        | P | ARTNER            | N        | D       | 006       | SKR842433 | SKZ347011        |                     | 73,10€  | ł         |
| 4   | 04819                          | DS132FV                     | IVECO          | S | ralis Active Time | N        | D       | 007       | SKR842434 | SKZ347013        |                     | 73,10€  | H         |
| 5   | 04822                          | BL257DT                     | PEUGEOT        | P | ARTNER            | Ν        | D       | 009       | SKR842435 | SKZ347012        |                     | 73,10€  | H         |
| Poč | et vydaných                    | protokolov:                 |                | 5 | Počet poškodený   | ch proto | kolov:  |           | 0         | Počet vydaných o | pisov protokolov:   | 0       |           |
| Poč | et vydaných                    | osvedčení:                  |                | 5 | Počet poškodený   | ch osve  | dčení:  |           | 0         | Počet poškodený  | ch ADR:             | 0       |           |
| Poč | et vydaných                    | kontrolných                 | nálepiek:      | 0 | Počet poškodený   | ch kont. | nálepie | ek vnút.: | 0         | Počet poškodený  | ch CEMT:            | 0       |           |
| Poč | et stornovan                   | ých protoko                 | lov:           | 0 | Počet poškodený   | ch kont. | nálepie | k vonk.:  | 0         |                  |                     |         |           |

Na druhej strane Denného hlásenia TK sa zobrazí aj "Stav pokladne" za vybraný deň, ktorý zobrazuje výšku príjmov za vykonané kontroly a priradené tlačivá.

|                                                                 |                   | Stav po       | kladne                                     |                              |                |
|-----------------------------------------------------------------|-------------------|---------------|--------------------------------------------|------------------------------|----------------|
|                                                                 | 0                 | d 22.06.2022  | do 22.06.2022                              |                              |                |
| Vypracoval: Jozef Mrkvička, Ing. Doc.<br>Dňa: 22.06.2022, 11:21 |                   | Názo<br>Kód S | v STK: TESTEK, a.s<br>STK: 0000            | i.                           |                |
|                                                                 | Kontroly          | Protokoly     | Osvedčenia                                 | Nálepky                      | Spolu          |
| Na faktúr                                                       | u 0€              | 0€            | 0€                                         | 0€                           | 0€             |
| Hotovosť                                                        | 335€              | 8€            | 22,5€                                      | 0€                           | 365,5€         |
| Celkom s                                                        | polu 335€         | 8€            | 22,5€                                      | 0€                           | 365,5€         |
| Počet kor<br>Počet pro                                          | ntrol<br>otokolov | 5<br>5        | z toho na faktúru /<br>z toho na faktúru / | v hotovosti:<br>v hotovosti: | 0 / 5<br>0 / 5 |
| Počet os                                                        | vedčení           | 5             | z toho na faktúru /                        | v hotovosti:                 | 0 / 5          |
|                                                                 |                   |               | a taka na falting (                        |                              | 0 / 0          |

#### 6.1.3. Tlačidlo "Stav pokladne"

Pomocou tlačidla "Stav pokladne" nachádzajúceho sa v pravej časti obrazovky je možné zvoliť časové obdobie, za ktoré sa zobrazí sumár príjmov rozdelený na hotovostné platby a platby na faktúru, ako aj celkový počet vykonaných TK za zvolené obdobie.

| Príjen | m vozidla Prevzatie vozidla na kontrolu | Prebiehajúce kontroly L | Jzatvorené kontrol | y Kvalifiká | cie Financie  | Sklad Registre        | Štatistiky Nastavenia |
|--------|-----------------------------------------|-------------------------|--------------------|-------------|---------------|-----------------------|-----------------------|
| Odka   | azy Zmena hesla                         |                         |                    |             |               |                       |                       |
| D      | enné uzávierky                          |                         |                    |             |               |                       | Výber dátumu          |
|        | Dátum                                   |                         | Suma bez DPH       | Suma s DPH  |               |                       | Od:                   |
|        |                                         | ~                       |                    |             |               |                       | Do:                   |
| ŧ      | 22.06.2022                              |                         | 304,55             | 365,5       | Denný prehľad | Denné hlásenie TK     | 22.06.2022            |
| ÷      | 21.06.2022                              |                         | 1090,11            | 1308,2      | Denný prehľad | Denné hlásenie TK     | Zobraziť údaje        |
| ÷      | 20.06.2022                              |                         | 167,49             | 201         | Denný prehľad | Denné hlásenie TK     |                       |
| ÷      | 17.06.2022                              |                         | 60,91              | 73,1        | Denný prehľad | Denné hlásenie TK     | Tlačová zostava       |
| ÷      | 16.06.2022                              |                         | 627,93             | 753,6       | Denný prehľad | Denné hlásenie TK     | Stav pokladne         |
| ŧ      | 15.06.2022                              |                         | 228,4              | 274,1       | Denný prehľad | Denné hlásenie TK     |                       |
| Strana | a 1 z 1 (6 položiek) << 1 >>            |                         |                    |             | 1             | Veľkosť stránky: 10 🔽 |                       |

| Zadanie parai | netrov pre zostavu Stav p | ookladne 🗙 |
|---------------|---------------------------|------------|
| Dátum Od:     | 01.01.2022                | ~          |
| Dátum Do:     | 31.05.2022                | ~          |
|               |                           |            |
|               |                           |            |
|               |                           |            |
|               |                           |            |
|               |                           |            |
|               |                           | V 🚺        |

|                                                    |                  | Stav po    | kladne                                     |                              |                   |  |
|----------------------------------------------------|------------------|------------|--------------------------------------------|------------------------------|-------------------|--|
|                                                    | 00               | 01.01.2022 | do 31.05.2022                              |                              |                   |  |
| Vypracoval: Jozef Mrk                              | vička, Ing. Doc. | Názo       | ov STK: TESTEK, a.s                        | i.                           |                   |  |
| Dňa: 22.06.2022, 13:47 Kód STK: 0000               |                  |            |                                            |                              |                   |  |
|                                                    | Kontroly         | Protokoly  | Osvedčenia                                 | Nálepky                      | Spolu             |  |
| Na faktúru                                         | 270€             | 7,9€       | 18€                                        | 0€                           | 295,9€            |  |
| Hotovosť                                           | 13297€           | 237,4€     | 423€                                       | 0€                           | 13957,4€          |  |
| Celkom spolu                                       | 13567€           | 245,3€     | 441€                                       | 0€                           | 14253,3€          |  |
|                                                    |                  |            |                                            |                              |                   |  |
|                                                    |                  | 195        | z toho na faktúru / s                      | v hotovosti:                 | 5 / 190           |  |
| Počet kontrol                                      |                  |            |                                            |                              | 0 / 100           |  |
| Počet kontrol<br>Počet protokolo                   | v                | 160        | z toho na faktúru /                        | v hotovosti:                 | 5 / 155           |  |
| Počet kontrol<br>Počet protokolo<br>Počet osvedčer | ov<br>ní         | 160<br>98  | z toho na faktúru /<br>z toho na faktúru / | v hotovosti:<br>v hotovosti: | 5 / 155<br>4 / 94 |  |

#### 6.2. Faktúry

Po kliknutí na tlačidlo "Faktúry" sa zobrazia už vytvorené faktúry v závislosti na zvolenom období. Nové faktúry je možné vytvárať dvomi spôsobmi: generovaním faktúr alebo manuálnym zadaním.

#### 6.2.1. Generovanie faktúr

Po kliknutí na tlačidlo "Generovať fakt." sa zobrazí formulár, v ktorom je možné zadať časové rozpätie a vybrať odberateľa, pre ktorého budú vygenerované faktúry. Je možné vybrať aj všetkých odberateľov naraz. Aby mohla byť faktúra za výkon TK vygenerovaná, je potrebné pri príjme vozidla alebo najneskôr po ukončení TK vozidla mať zvolený "Typ platby" Faktúra a tiež odberateľa. Po vygenerovaní je možné kliknutím na tlačidlo "Tlačiť" faktúru zobraziť alebo vytlačiť. Faktúra spĺňa všetky náležitosti daňového dokladu.

| Príjen<br>Odkaz | n vozidla<br>zy | Prevzatie v<br>Zmena hesla | ozidla na kontrolu                                                  | Prebiehajúce kontrol | y Uzatvorené k | ontroly Kvalifik | ácie Finar | ncie Sklad | Registre | Štatis | tiky Nastavenia   |
|-----------------|-----------------|----------------------------|---------------------------------------------------------------------|----------------------|----------------|------------------|------------|------------|----------|--------|-------------------|
| Fa              | aktúry          |                            |                                                                     |                      |                |                  |            |            |          |        | Výber dátumu      |
| •               | •               | Faktúra 🔻                  | Odberateľ                                                           | Vystavená 🔻          | Zdan. plnenie  | Splatná          | Suma s DPH | Objednávka |          |        | Od:<br>01.02.2022 |
|                 |                 |                            | ×                                                                   | ~                    | ~              | ~                |            |            |          |        | Do:               |
| ÷ 🇯             | 2 🖨             | 21176                      | WhiteHorse, s.r.o.                                                  | 22.06.2022           | 16.06.2022     | 06.07.2022       | 36,1       |            | Tlačiť   | -      | 22.06.2022        |
| ± 🏅             | 0               | 21175                      | Slovenská správa<br>obežív, spoločnosť s<br>ručením<br>neobmedzeným | 22.06.2022           | 23.05.2022     | 06.07.2022       | 108,2      |            | Tlačiť   |        | Zobrazit' údaje   |
| ÷ 🇯             | ۵ (             | 21174                      | Asphere a.s.                                                        | 22.06.2022           | 20.05.2022     | 06.07.2022       | 132,2      |            | Tlačiť   |        | Faktúry           |
| ÷ 🇯             | 0               | 21173                      | Slovenská správa<br>obežív, spoločnosť s<br>ručením<br>neobmedzeným | 02.05.2022           | 28.04.2022     | 16.05.2022       | 28,5       |            | Tlačiť   |        | Generovať fakt.   |
|                 |                 |                            |                                                                     |                      |                |                  |            |            |          |        |                   |

| Zadanie param | netrov pre generovanie faktúr | ×          |
|---------------|-------------------------------|------------|
| Dátum Od:     | 17.05.2018                    | 14.05.2018 |
| Dátum Do:     | 17.05.2018                    | ~          |
| Odberateľ:    |                               | <b>~</b>   |
|               | Názov                         | Neplatič   |
|               | Asphere a.s.                  | Neplatič   |
|               | Sepa                          |            |
|               | Slovenská správa obežív       |            |
|               | WhiteHorse, s.r.o.            | Neplatič   |
|               |                               | ) 😢 📃      |

#### 6.2.2. Manuálne vytvorenie faktúr

Kliknutím na tlačidlo sa zobrazí formulár, v ktorom je možné zadať odberateľa, dátum vystavenia, dátum zdaniteľného plnenia, dátum splatnosti a text zobrazený na faktúre. Faktúru následne vytvoríte kliknutím na tlačidlo

| Editovací formula | r          | ×        |
|-------------------|------------|----------|
| Odberateľ         |            |          |
| Vystavená         | 27.02.2018 | ~        |
| Zdan. plnenie     | 27.02.2018 |          |
| Splatná           |            | <b>~</b> |
| Text              |            |          |
|                   |            | <b>S</b> |

Kliknutím na tlačidlo 💷 vľavo od čísla faktúry sa zobrazí detail faktúry s položkami.

|   | Faktúry       |           |           |             |               |            |            |        |
|---|---------------|-----------|-----------|-------------|---------------|------------|------------|--------|
|   | <del>()</del> | Faktúra 🔻 | Odberateľ | Vystavená 🔻 | Zdan. plnenie | Splatná    | Suma s DPH |        |
| { |               |           | ×         | ~           | ~             | ~          | ×          |        |
|   | ⊕ ∕ ⊜         | 20180009  | Sepa      | 17.05.2018  | 17.05.2018    | 31.05.2018 | 0          | Tlačiť |

Pre pridanie ďalších položiek na faktúru sa použije tlačidlo **()**, pomocou ktorého sa zobrazí editovací formulár. Tu je možné zadať ľubovoľnú položku, ktorá sa nemusí týkať výkonu TK. K tejto položke je možné priradiť cenu, množstvo

a aj výšku DPH. Pre potvrdenie je potrebné kliknúť na tlačidlo 💴.

|      | Fak   | túry   |         |              |                                            |   |            |     |      |           |   |            |              |            |
|------|-------|--------|---------|--------------|--------------------------------------------|---|------------|-----|------|-----------|---|------------|--------------|------------|
|      | Ð     | ۲      | Faktúr  | а т          | Odberateľ                                  |   | Vystavená  | •   | Zdan | . plnenie |   | Splatná    | Suma s DPH   |            |
|      |       |        |         |              |                                            | ~ |            | ~   |      |           | ~ | ~          |              |            |
| Θ    | /     | 0      | 20180   | 009          | Sepa                                       |   | 17.05.2018 |     | 17.0 | 5.2018    |   | 31.05.2018 | 0            | Tlačiť     |
|      | e     | ¢      | Položk  | a            | Jedn. cena Počet DPH Suma bez DPH Suma DPI |   |            |     |      |           |   |            |              | suma s DPH |
| ŧ    | 1     | 0      | 20180   | Editovací fo | rmulár                                     |   |            |     |      |           |   | 8          | 90,68        | Tlačiť     |
| ŧ    | Ņ     | 0      | 20180   | Položka:     |                                            |   | Jedn. cer  | na: |      |           |   |            | 61           | Tlačiť     |
| ŧ    | Ņ     | 0      | 20180   | Počet:       |                                            | ~ | DPH:       |     |      |           |   |            | 40           | Tlačiť     |
| ŧ    | /     | ٢      | 20180   |              |                                            |   |            |     |      |           |   | <b>V 😢</b> | 40           | Tlačiť     |
| Stra | ana 1 | z 1 (5 | položie | k) << 1      | > >                                        |   |            |     |      |           |   |            | Veľkosť stra | inky: 10 🔽 |

#### 6.3 Podklady k faktúram za služby TS

V tejto časti sa zobrazujú zoznamy s číslami faktúr vystavených technickou službou za používanie informačného systému. Riadna faktúra je doručovaná poštovým prepravcom, prípadne elektronicky. Do fakturácie sa započítavajú iba uzatvorené a ukončené kontroly, aj stornované alebo nevyhodnotené.

Po zvolení rozsahu dátumov na pravej strane obrazovky sa zobrazia jednotlivé zoznamy s Podkladmi k faktúram.

|                           | 1.0          |                     |            |                   | 29.05.2021      |
|---------------------------|--------------|---------------------|------------|-------------------|-----------------|
|                           |              | ✓                   | ~          | ×                 | Do:             |
| 1 21000                   | 015          | (0000) TESTEK, a.s. | 24.06.2021 | 4,5               | 29.06.2021      |
| <ol> <li>21000</li> </ol> | 010          | (0000) TESTEK, a.s. | 09.06.2021 | 39,49             | Zobraziť údaje  |
| ana 1 z 1 (2 po           | oložiek) < < | 1 >>                | Veľk       | osť stránky: 10 🔽 | Tlačová zostava |

Po kliknutí na tlačidlo 🛄 sa zobrazí stručný náhľad faktúry zobrazujúci počty kontrol pre jednotlivé druhy TK a sumu na úhradu.

| Náhľad faktúry       |                              |                               |      | ×      |
|----------------------|------------------------------|-------------------------------|------|--------|
| Odberateľ:           | TESTEK, a.s. (0000)          | 1                             |      |        |
| Číslo faktúry:       | 2100015                      |                               |      |        |
| Suma bez DPH:        | 3.75                         | DPH:                          | 0.75 |        |
| Suma s DPH:          | 4.50                         |                               |      |        |
| Text:                |                              |                               |      |        |
| Fakturujeme Vám služ | by za používanie AIS TK za o | bdobie 01.06.2021 - 23.06.202 | 1    |        |
| Položky:             |                              |                               |      |        |
| Pravidelná           | 3 ks                         |                               |      |        |
|                      |                              |                               |      |        |
|                      |                              |                               |      | Zrušiť |

Kliknutím na tlačidlo "Zoznam protokolov" sa zobrazia detaily k jednotlivým kontrolám zahrnutých vo fakturácii za zvolené obdobie. Zoznam obsahuje dátum vykonania kontroly, kód protokolu, druh kontroly, EČV a VIN kontrolovaného vozidla.

| TES    Zoznam faktúr a protokolov      TEK |                                             |                                    |            |                   |  |  |  |  |  |  |
|--------------------------------------------|---------------------------------------------|------------------------------------|------------|-------------------|--|--|--|--|--|--|
| Číslo faktúry                              | Odberateľ                                   | Sidlo                              |            |                   |  |  |  |  |  |  |
| 2100002                                    | TESTEK, a.s.                                | Plachého 14, 84102 Bra             | tislava 42 |                   |  |  |  |  |  |  |
| 20.04.2021                                 | 0000-111-02065-200421-134537                | Opakovaná - Preprava nebezpečnýc   | BA361XK    | TMBCS61ZX9C001157 |  |  |  |  |  |  |
| 02.05.2021                                 | 0000-001-02067-020521-204133                | Administratívna - Preprava nebezpe | NM176AU    | KLASF69713B058681 |  |  |  |  |  |  |
| 04.05.2021                                 | 0000-111-02069-040521-133949                | Administratívna - Preprava nebezpe | BL447EY    | KMHLC81UBDU043663 |  |  |  |  |  |  |
| 04.05.2021                                 | 0000-111-02070-040521-133640                | Preprava nebezpečných vecí (ADR)   | BA361XK    | TMBCS61ZX9C001157 |  |  |  |  |  |  |
| 04.05.2021                                 | 0000-111-02071-040521-134330                | Opakovaná pravidelná               | PK692DT    | WDD1690321J169719 |  |  |  |  |  |  |
| 04.05.2021                                 | 0000-111-02072-040521-134512                | Pravidelná                         | BL447XF    | WBA5J11080D065563 |  |  |  |  |  |  |
| 04.05.2021                                 | 0000-11 <mark>1-02073-0405</mark> 21-134652 | Pravidelná                         | BL046SP    | WVWZZZAUZJW202935 |  |  |  |  |  |  |
| Spolu:                                     |                                             |                                    |            | 7                 |  |  |  |  |  |  |
| Administrativ                              | na - Preprava nebezpečných vecí             | + Prepravné povolenie (CEMT + ADF  | r)         | 1                 |  |  |  |  |  |  |
| Administrativ                              | na - Preprava nebezpečných vecí             | (ADR)                              |            | 1                 |  |  |  |  |  |  |
| Opakovaná -                                | Preprava nebezpečných vecí (AD              | R)                                 |            | 1                 |  |  |  |  |  |  |
| Opakovaná p                                | ravidelná                                   |                                    |            | 1                 |  |  |  |  |  |  |
| Pravidelná                                 |                                             |                                    |            | 2                 |  |  |  |  |  |  |
| Preprava neb                               | ezpečných vecí (ADR)                        |                                    |            | 1                 |  |  |  |  |  |  |

**Upozornenie:** Tento zoznam slúži súčasne ako dodací list k faktúre, preto si ho vytlačte alebo stiahnite v elektronickej podobe (PDF) a uchovajte v súlade s platnými účtovnými a daňovými predpismi.

#### 6.4. Odberatelia

V tejto časti je možné spravovať údaje o odberateľoch pri platbe na faktúru.

| Odbe       | eratelia                |               |       |                  |           |              |           |        |         |     |          |                       |
|------------|-------------------------|---------------|-------|------------------|-----------|--------------|-----------|--------|---------|-----|----------|-----------------------|
| 0          | Názov 🔺                 | Ulica         | PSČ   | Mesto            | ιčο       | IČ DPH       | Splatnosť | E-mail | Tel. č. | Fax | Neplatič | Poznámka              |
|            |                         |               |       |                  |           |              |           |        |         |     | ~        |                       |
| 2 🖨        | Asphere a.s.            | Nad lúčkami 6 | 84104 | Bratislava       | 36706795  | SK2022278643 | 15        |        |         |     |          |                       |
| 2 🗢        | Sepa                    | Nitrianska 18 | 92854 | Nitra            |           |              | 14        |        |         |     |          |                       |
| 2 🗢        | Slovenská správa obežív | Obežná 7      | 92101 | Piešťany         | 1712162   |              | 14        |        |         |     |          |                       |
| 2 🗢        | WhiteHorse, s.r.o.      | Nová 1        | 90001 | Zabudnutá Lehota | 123456789 |              | 14        |        |         |     |          | Neverím               |
| Strana 1 z | 1 (4 položiek) << 1 >>  |               |       |                  |           |              |           |        |         |     |          | Veľkosť stránky: 10 🔽 |

Pomocou tlačidla ie možné pridať nového odberateľa. Zobrazí sa formulár, v ktorom je možné vyplniť všetky potrebné položky ohľadom odberateľa. Upraviť údaje o odberateľovi je možné kliknutím na tlačidlo .

| Editovací formulár |              | × |
|--------------------|--------------|---|
| Názov              | Ulica        |   |
| PSČ                | Mesto        |   |
| IČO                | IČ DPH       |   |
| DIČ                | Banka        |   |
| Číslo účtu         | Splatnosť 14 |   |
| E-mail             | Tel. č.      |   |
| Fax                | Neplatič     |   |
| Poznámka           |              |   |
|                    |              | 3 |
|                    |              |   |

#### 6.5. Cenníky

V tejto časti je možné pridávať a spravovať cenníkové položky pre jednotlivé druhy kontrol, ako aj pre tlačivá dokladov protokol o TK a osvedčenie o TK. Pre zjednodušenie prehľadu cenníkových položiek je možné použiť zaškrtávacie políčko v pravej hornej časti obrazovky "Iba platné", ktoré z aktuálneho zobrazenia odfiltruje v danom čase už neplatné položky.

|           |                                                       |                                  | Ce        | ny zadávate | e vrátane DPH    |                  |            |                                                                        | Filter       |
|-----------|-------------------------------------------------------|----------------------------------|-----------|-------------|------------------|------------------|------------|------------------------------------------------------------------------|--------------|
| Cenn      | íky                                                   |                                  |           |             |                  |                  |            |                                                                        | 📄 iba platne |
| 🖶 👁       | Druh kontroly                                         | Názov 🔺                          | Odberateľ | Cena [€]    | Platné od        | Platné do        | Predvolený | Poznámka                                                               |              |
|           |                                                       |                                  | <b>~</b>  |             | <b>~</b>         | <b>~</b>         | <b></b>    |                                                                        |              |
| / 🖨       | Administratívna                                       | Administratívna                  |           | 15          | 26.08.2015 01:12 | 31.12.2019 23:59 |            |                                                                        |              |
| 2 🖨       | Administratívna                                       | Administratívna - dovoz          |           | 10          | 18.05.2018 12:35 | 28.02.2021 00:00 |            | Pri uznaní TK z inej krajiny alebo po<br>prihlásení dovezeného vozidla |              |
| 2 🗢       | Administratívna                                       | Administratívna - dovoz<br>2021  |           | 12          | 01.03.2021 00:01 | 31.12.2021 00:00 |            |                                                                        |              |
| / 🖨       | Administratívna - Prepravné<br>povolenie (CEMT)       | Administratívna -<br>Prepravné p |           | 21          | 01.11.2021 00:00 |                  |            | NOVÁ CENA                                                              | •            |
| / 🖨       | Administratívna                                       | Administratívna 2020             |           | 16          | 01.01.2020 00:00 | 31.12.2020 00:00 |            |                                                                        |              |
| / 🖨       | Administratívna                                       | Administratívna 2021             |           | 17          | 14.06.2021 13:54 | 31.12.2021 23:59 |            |                                                                        |              |
| / 🖨       | Administratívna                                       | Administratívna 2022             |           | 18          | 01.01.2022 00:00 | 31.12.2022 00:00 |            |                                                                        |              |
| / 🖨       | Administratívna - Preprava<br>nebezpecných vecí (ADR) | Administratívna ADR              |           | 20          | 02.01.2018 14:32 |                  |            |                                                                        |              |
| / 🖨       | Administratívna - (CEMT + ADR)                        | Administratívna ADR +<br>CEMT    |           | 30          | 02.01.2018 14:28 | 31.12.2021 00:00 |            |                                                                        |              |
| / 🖨       | 41                                                    | Administratívna akcia            |           | 1           | 13.06.2018 13:33 | 30.06.2018 00:00 |            |                                                                        |              |
| trana 1 z | 6 (58 položiek) << 1 2 3 4                            | 5 6 >>                           |           |             |                  |                  |            | Veľkosť stránky: 10 🔽                                                  |              |

Pridanie novej položky sa vykonáva kliknutím na tlačidlo . Zobrazí sa editovací formulár, v ktorom je možné vybrať druh kontroly alebo tlačiva (protokol o TK, osvedčenie o TK). Ku každej položke je potrebné zadať jej názov (je možné ho zmeniť), cenu (zadávate vrátane DPH) a dátum od ktorého je platná, prípadne aj dátum, do kedy má platiť. V prípade viacerých cien pre ten istý druh kontroly je možné zaškrtnutím políčka "Predvolený" zvoliť cenu, ktorá sa bude pri príjme vozidla zobrazovať na vrchu zoznamu cien pre daný druh kontroly. Do poľa "Poznámka" je možné uviesť doplňujúce údaje k cenníkovej položke.

| Editovací form | ulár             | x           |
|----------------|------------------|-------------|
| Druh kontroly  |                  | Názov       |
| Odberateľ      |                  | Cena [€]    |
| Platné od      | 17.05.2018 19:16 | Platné do 🗸 |
| Predvolený     |                  | Poznámka    |
|                |                  | <b>N</b>    |

**Upozornenie:** Pri potrebe zmeny cien v rámci cenníka si vytvorte novú cenníkovú položku a pri pôvodnej upravte dátum, dokedy je platná. Neplatnú cenníkovú položku NEVYMAZÁVAJTE!

## 7. Práca so skladovými položkami

| Príjem vozidla Prevzatie vozidla na kontrolu Prebiehajúce kontroly Uzatvorené kontroly Kvalifikácie Financie Sklad Registre Sutistiky I | Instruction |
|----------------------------------------------------------------------------------------------------|-------------|
|                                                                                                    | Vastavenia  |
| Odkazy Zmena hesla Stav skladu Stav skladu                                                                                              |             |
| Príjem na sklad Vyber dž                                                                                                    | itumu       |
| Aktuálny stav skladu Nastavenie skladových položiek                                                                                     |             |
| Protokol TK: 1594 Osvedčenie ADR: 917 Protokol CEMT: 989 Osvedčenie Th: Objednávky skladových položiek J.06.2022                        |             |
| Inventúra o:                                                                                                    |             |

Aktuálny stav skladu sa zobrazí v každej skladovej operácii okrem možnosti "Nastavenie skladových položiek". Ak sa "Aktuálny stav skladu" nezobrazuje, je možné ho zobraziť kliknutím na tlačidlo 🔽 .

|   |              |      | Ak              | tuálny | stav skladu    |     |                |    |  |
|---|--------------|------|-----------------|--------|----------------|-----|----------------|----|--|
| 0 | Protokol TK: | 1594 | Osvedčenie ADR: | 917    | Protokol CEMT: | 989 | Osvedčenie TK: | 86 |  |
|   |              |      |                 |        |                |     |                |    |  |

#### 7.1. Stav skladu

V tejto časti je možné prezerať podrobné údaje týkajúce sa pohybov tlačív, ako napríklad dátum výdaja, druh kontroly, kód protokolu, ku ktorému bolo tlačivo pridelené. V predvolenom zobrazení sa zobrazujú tlačivá, ktoré sú prijaté na sklade a neboli ešte použité. Aktuálne zobrazenie tlačív závisí od zvolených parametrov v časti "Filter" na pravej strane obrazovky. Výber parametrov aplikujete kliknutím na tlačidlo "Filtrovať". Tlačivá na sklade je možné jednotlivo presunúť medzi poškodené tlačivá kliknutím na tlačidlo "Storno". Následne je potrebné vybrať dôvod stornovania tlačiva a v poli "Poznámka" stručne opísať okolnosti znehodnotenia daného tlačiva. V prípade nechceného presunutia tlačív medzi poškodené je možné ich vrátiť na sklad pomocou tlačidla "Vrátiť na sklad".

| S  | tav skladu         |             |           |           |            |              |          |                |                 |    | 28.06.2022      |  |
|----|--------------------|-------------|-----------|-----------|------------|--------------|----------|----------------|-----------------|----|-----------------|--|
| >  | Položka            | Séria       | Status    | Storno    | Protokol   | Dôvod výdaja | Poznámka | Dátum výdaja 🔻 | Vydal           | H  | Zobrazit' údaj  |  |
|    | <b>~</b>           |             | ~         |           |            | ~            |          | <b>~</b>       |                 |    |                 |  |
|    | Osvedčenie TK      | SKZ347009   | Na sklade | Storno    |            |              |          |                |                 |    | Filter          |  |
|    | Osvedčenie TK      | SKZ347016   | Na sklade | Storno    |            |              |          |                |                 | 11 | POIOZKa:        |  |
|    | Osvedčenie TK      | SKZ347017   | Na sklade | Storno    |            |              |          |                |                 |    | Séria od:       |  |
|    | Osvedčenie TK      | SKZ347018   | Na sklade | Storno    |            |              |          |                |                 | 1. |                 |  |
|    | Osvedčenie TK      | SKZ347019   | Na sklade | Storno    |            |              |          |                |                 |    | Séria do:       |  |
|    | Osvedčenie TK      | SKZ347020   | Na sklade | Storno    |            |              |          |                |                 |    | Status:         |  |
|    | Osvedčenie TK      | SKZ347021   | Na sklade | Storno    |            |              |          |                |                 |    | Na sklade 🛛 🚳   |  |
|    | Osvedčenie TK      | SKZ347022   | Na sklade | Storno    |            |              |          |                |                 |    | Filtrovať       |  |
|    | Osvedčenie TK      | SKZ347023   | Na sklade | Storno    |            |              |          |                |                 |    |                 |  |
|    | Osvedčenie TK      | SKZ347024   | Na sklade | Storno    |            |              |          |                |                 |    | Poškodené tlači |  |
| na | a 1 z 359 (3587 po | ložiek) < < | 1 2 3     | 4 5 6 7 3 | 57 358 359 | >>           |          | Veľkost        | í stránky: 10 🗸 | 1  | Od:             |  |
|    |                    |             |           |           |            |              |          |                |                 |    | Do:             |  |
|    |                    |             |           |           |            |              |          |                |                 |    | 21 12 2022      |  |

Po zvolení rozsahu dátumov pre poškodené tlačivá vpravo dole je možné pomocou tlačidla "Vytlačiť" vytlačiť zoznam poškodených tlačív za zvolené obdobie.

| or. Protokol         | Protokol TK   | Osvedčenie | Nálepka vnút. Nálepka vonk. CEMT | ADR    | Spôsob poškodenia             | Dátum      | Technik          |
|----------------------|---------------|------------|----------------------------------|--------|-------------------------------|------------|------------------|
| 04428                | SKR842238     |            |                                  |        | Zmena tlačiva uzatvorenej TK. | 20.01.2022 | Miro Príjem, Ing |
|                      | SKX342001     |            |                                  |        | roztrhnute pri manipulacii    | 25.01.2022 | Miro Príjem, Ing |
| 04446                |               | SKX000493  |                                  |        | Zmena tlačiva uzatvorenej TK. | 26.01.2022 | TK Technik, Ing  |
| 04472                | SKR842245     |            |                                  |        | Zmena tlačiva uzatvorenej TK. | 01.02.2022 | Jozef Mrkvička   |
| 04472                |               | SKX000491  |                                  |        | Nesprávne KM                  | 01.02.2022 | Jozef Mrkvička   |
| 04472                | SKR842244     |            |                                  |        | Nesprávne KM                  | 01.02.2022 | Jozef Mrkvička   |
| 04463                | SKR842240     |            |                                  |        | Doplnenie poznámok            | 01.02.2022 | Jozef Mrkvička   |
|                      | SKZ109298     |            |                                  |        | obliate vodou                 | 17.02.2022 | Miro Príjem, Ing |
|                      | SKZ109300     |            |                                  |        | obliate vodou                 | 17.02.2022 | Miro Príjem, Ing |
| ).                   | SKZ109296     |            |                                  |        | obliate vodou                 | 17.02.2022 | Miro Príjem, Ing |
| L                    | SKZ109295     |            |                                  |        | obliate vodou                 | 17.02.2022 | Miro Príjem, Ing |
| 2                    | SKZ109294     |            |                                  |        | obliate vodou                 | 17.02.2022 | Miro Príjem, Ing |
| 3.                   | SKZ109293     |            |                                  |        | obliate vodou                 | 17.02.2022 | Miro Príjem, Ing |
| k.                   | SKZ109292     |            |                                  |        | obliate vodou                 | 17.02.2022 | Miro Priiem, Inc |
| 5                    | SK7109291     |            |                                  |        | obliate vodou                 | 17 02 2022 | Miro Príjem Inc  |
| 3                    | SK7109297     |            |                                  |        | obliate vodou                 | 17 02 2022 | Miro Príjem, Ing |
| ,                    | SK7100200     |            |                                  |        | obliate vodou                 | 17 02 2022 | Miro Prijem, Ing |
| 04544                | SKR842277     |            |                                  |        | Zmena tlačiva uzatvorenej TK  | 04 03 2022 | lozef Mrkvička   |
| 04544                | SKD942279     |            |                                  |        | Necorauna KM                  | 04.03.2022 | lozef Mrkvička   |
| 04544                | 3KR042270     | CKV226012  |                                  |        | Nespravie KM                  | 04.03.2022 | Jozef Mrkvička   |
| 04520                | CKD042272     | 364230012  |                                  |        | Deslassie soznámek            | 04.03.2022 | Jozef Mrkvička   |
| 04520                | SKR042272     |            |                                  |        | Lopinenie poznamok            | 04.03.2022 | Jozef Mrkvicka   |
|                      | SKT090101     |            |                                  |        | chliste Xeiere                | 15.05.2022 | Miro Prijem, Ing |
| s.                   | SK1890102     | 01/70/700/ |                                  |        | obliate cajom                 | 22.03.2022 | Miro Prijem, Ing |
| ι.                   |               | SKZ347001  |                                  |        | obliate                       | 29.04.2022 | Miro Prijem, Ing |
| ).                   |               | SKZ347002  |                                  |        | jctkxiugt,                    | 02.05.2022 | Miro Prijem, Ing |
| 8.06.2022            |               |            |                                  |        |                               |            | 1/2              |
|                      |               |            |                                  |        |                               |            |                  |
| or. Protokol         | Protokol TK   | Osvedčenie | Nálepka vnút. Nálepka vonk. CEMT | ADR    | Spôsob poškodenia             | Dátum      | Technik          |
| 6. 04672             | SKR842372     |            |                                  |        | oprava                        | 03.05.2022 | Jozef Mrkvička   |
| . 04671              | SKR842369     |            |                                  |        | oprava                        | 03.05.2022 | Jozef Mrkvička   |
| 3. 04696             |               | SKX236064  |                                  |        | Nesprávne KM                  | 11.05.2022 | Jozef Mrkvička   |
| 04696                | SKR842383     |            |                                  |        | Nesprávne KM                  | 11.05.2022 | Jozef Mrkvička   |
| ).                   |               | SKZ347003  |                                  |        | dfnfgmfnd                     | 16.05.2022 | Miro Príjem, Ing |
| . 04708              | SKR842387     |            |                                  |        | Zmena tlačiva uzatvorenej TK. | 20.05.2022 | Miro Príjem, Ing |
| <u>.</u>             | SKZ109201     |            |                                  |        | obliate tekutinou             | 20.05.2022 | Miro Príjem, Ing |
| . 04708              | SKR842384     |            |                                  |        | Zmena tlačiva uzatvorenej TK. | 20.05.2022 | TK Technik, Ing  |
| . 04708              | SKR842390     |            |                                  |        | Zmena tlačiva uzatvorenej TK. | 20.05.2022 | TK Technik, Ing  |
| 6. 04772             | SKR842401     |            |                                  |        | Zmena tlačiva uzatvorenej TK. | 15.06.2022 | Jozef Mrkvička,  |
|                      |               |            |                                  |        |                               |            |                  |
| umár:                |               |            |                                  |        |                               |            |                  |
| umár:<br>očet poškou | lených protok | olov: 28   | Počet poškodených nálepiek vn    | it.: 0 | Počet poškodených CEMT:       | 0          |                  |

Zoznam poškodených tlačív je potrebné odovzdať spolu s poškodenými tlačivami za predchádzajúci kalendárny rok technickej službe technickej kontroly na likvidáciu, najneskôr do 15. februára. Spolu s poškodenými tlačivami a zoznamom poškodených tlačív je potrebné ešte odovzdať aj vyplnené tlačivo "Potvrdenie o prijatí znehodnotených alebo zničených tlačív dokladov a pečiatok", ktoré si stiahnete na webovej stránke technickej služby technickej kontroly (https://www.testek.sk/files/Potvrdenie o prijati 2022.xls).

#### 7.2. Príjem na sklad

V tejto časti sú zobrazené príjemky tovaru.

| Pri      | ijem na skl      | ad        |                |                  |                 |                      |                     |            |           |               |             |
|----------|------------------|-----------|----------------|------------------|-----------------|----------------------|---------------------|------------|-----------|---------------|-------------|
| e        | ) 📄 📀            | Príjemka  | Dátum príjmu 🔻 | Počet protokolov | Počet osvedčení | Počet vnút. nálepiek | Počet von. nálepiek | Počet CEMT | Počet ADR | Príjmový dok. | Dodací dok. |
|          |                  |           | <b>~</b>       |                  |                 |                      |                     |            |           |               |             |
| ŧ        | 2 🖨              | 2022006   | 25.04.2022     | 0                | 100             | 0                    | 0                   | 0          | 0         |               |             |
| ŧ        | 2 🖨              | 2021013   | 11.03.2022     | 2                | 0               | 0                    | 0                   | 0          | 0         |               |             |
| ŧ        | 2 🖨              | 2021012   | 17.02.2022     | 100              | 0               | 0                    | 0                   | 0          | 0         |               |             |
| ŧ        | 2 🖨              | 2021010   | 18.01.2022     | 100              | 0               | 0                    | 0                   | 0          | 0         |               |             |
| ŧ        | 2 🖨              | 2021009   | 03.12.2021     | 100              | 0               | 0                    | 0                   | 0          | 0         |               |             |
| ŧ        | 2 🖨              | 2021007   | 12.11.2021     | 0                | 100             | 0                    | 0                   | 0          | 0         |               |             |
| ÷        | / 🖨              | 20056     | 09.07.2021     | 100              | 0               | 0                    | 0                   | 0          | 0         |               |             |
| ŧ        | 2 🖨              | 20055     | 06.07.2021     | 0                | 100             | 0                    | 0                   | 0          | 0         |               |             |
| ÷        | 2 🖨              | 20050     | 31.05.2021     | 10               | 0               | 0                    | 0                   | 0          | 0         |               |             |
| ŧ        | 2 🖨              | 20045     | 03.05.2021     | 100              | 0               | 0                    | 0                   | 0          | 0         |               |             |
| Strana : | 1 z 4 (39 položi | ek) < < 1 | 2 3 4 >>       |                  |                 |                      |                     |            |           | Veľkosť str   | ánky: 10 🗸  |

Dodané tlačivá je možné pridať do skladu kliknutím na tlačidlo , čím sa otvorí okno príjemky. Polia "Séria" obsahujú 3 (slovom: tri) veľké tlačené písmená slovenskej abecedy, pričom prvé dve písmená označujú kód Slovenska "SK" a ďalšie písmeno je poradové písmeno danej série. Polia "Dávka od" a "Dávka do" obsahujú 6 (slovom: šesť) číslic. Na pravej strane sa zobrazuje celkový počet prijatých tlačív na základe rozpätia sériových čísel v dodanej zásielke. Do polí "Príjmový doklad" a "Dodací doklad" uvediete číslo faktúry, faktúra súčasne slúži aj ako dodací list.Po vyplnení série

tlačív a rozsahu poradových čísel príjem potvrdíte pomocou tlačidla 🥯

| Príjem na sklad                               |                  |                  | ×           |
|-----------------------------------------------|------------------|------------------|-------------|
| Protokol o TK:<br>Séria: SKA                  | Dávka od: 100001 | Dávka do: 101000 | Počet: 1000 |
| Nálepka vnútorná:<br>Séria:                   | Dávka od:        | Dávka do:        | Počet: 0    |
| Nálepka vonkajšia:<br>Séria:                  | Dávka od:        | Dávka do:        | Počet: 0    |
| Osvedčenie o TK:<br>Séria:                    | Dávka od:        | Dávka do:        | Počet: 0    |
| Osvedčenie o ADR:<br>Séria:                   | Dávka od:        | Dávka do:        | Počet: 0    |
| Protokol o CEMT:<br>Séria:<br>Príjmový doklad | Dávka od:        | Dávka do:        | Počet: 0    |
| Dodací doklad                                 | 2022123456       |                  |             |
|                                               |                  |                  |             |

Upozornenie: Kontrolné nálepky sa od 01.07.2021 nepoužívajú, skontrolujte si, do ktorých polí vpisujete údaje.

Po prijatí tlačív si môžete skontrolovať zadané údaje kliknutím na tlačidlo

|             | ,                                                       | a shuu |          |              | _ |                  |                              |                      |                     |            |           |               | -         |  |
|-------------|---------------------------------------------------------|--------|----------|--------------|---|------------------|------------------------------|----------------------|---------------------|------------|-----------|---------------|-----------|--|
| 0           |                                                         | ۲      | Príjemka | Dátum príjmu |   | Počet protokolov | Počet osvedčení              | Počet vnút. nálepiek | Počet von. nálepiek | Počet CEMT | Počet ADR | Príjmový dok. | Dodací do |  |
|             |                                                         |        |          |              | ~ |                  |                              |                      |                     |            |           |               |           |  |
|             | 2 🤇                                                     | •      | 2022006  | 25.04.2022   |   | 0                | 100                          | 0                    | (                   | 0          | C         |               |           |  |
|             | 2 🤇                                                     |        | 2021013  | 11.03.2022   |   | 2                | 0                            | 0                    | (                   | 0          | 0         |               |           |  |
|             | 2 🤇                                                     | •      | 2021012  | 17.02.2022   |   | 100              | 0                            | 0                    | (                   | 0          | 0         |               |           |  |
|             |                                                         |        |          |              |   |                  |                              |                      |                     |            |           |               |           |  |
| Polo        | ožka                                                    |        |          |              |   |                  | <ul> <li>Séria od</li> </ul> | Séria od Séria do    |                     |            | Mno       | Množstvo      |           |  |
|             |                                                         |        |          |              |   |                  |                              |                      |                     |            |           |               |           |  |
| Protokol TK |                                                         |        |          |              |   |                  | SKZ109201                    | SKZ109201 SKZ109300  |                     |            | 1(        |               |           |  |
| Stra        | Strana 1 z 1 (1 položiek) < [1] > Veľkosť stránky: 10 🔽 |        |          |              |   |                  |                              |                      |                     |            |           |               |           |  |

**Upozornenie:** Ak sa už nejaká položka nachádza na sklade inej STK, systém neumožní jej pridanie. V prípade, ak nie je dôvod k tomuto obmedzeniu, kontaktujte TESTEK.

Použitím tlačidla ej je v prípade potreby (napr. nesprávne uvedená séria) možné stornovať celú príjemku, prípadne jej časť. Po zrušení označenia "Vymazať zo skladu" je možné všetky, alebo len určitú časť presunúť medzi poškodené tlačivá, výberom zo zoznamu "Dôvod" poškodenia a do poľa "Poznámka", je potrebné stručne uviesť okolnosti

poškodenia. Svoju voľbu potvrdíte kliknutím na tlačidlo 💴.

| Príjem na sklad                       |                             |                  | ×          |
|---------------------------------------|-----------------------------|------------------|------------|
| Stornovať všetky ne<br>Protokol o TK: | ovydané vo zvolenom rozsahu |                  |            |
| Séria: SKZ                            | Dávka od: 109201            | Dávka do: 109300 | Počet: 100 |
| Nálepka vnútorná:<br>Séria:           | Dávka od:                   | Dávka do:        | Počet: 0   |
| Nálepka vonkajšia:                    |                             |                  |            |
| Séria:                                | Dávka od:                   | Dávka do:        | Počet: 0   |
| Osvedčenie o TK:<br>Séria:            | Dávka od:                   | Dávka do:        | Počet: 0   |
| Osvedčenie o ADR:                     |                             |                  |            |
| Séria:                                | Dávka od:                   | Dávka do:        | Počet: 0   |
| Protokol o CEMT:<br>Séria:            | Dávka od:                   | Dávka do:        | Počet: 0   |
| Vymazať zo skladu                     |                             |                  |            |
| Dôvod:                                |                             |                  | ×          |
| Poznamka:                             |                             |                  |            |
|                                       |                             |                  |            |
|                                       |                             |                  |            |

#### 7.3. Nastavenie skladových položiek

V tejto časti je možné nastaviť pomocou tlačidla 🔎 minimálne množstvá jednotlivých druhov tlačív.

| N     | lastavenie skladových položiek                          |                                  |                                       |  |  |  |  |  |  |  |
|-------|---------------------------------------------------------|----------------------------------|---------------------------------------|--|--|--|--|--|--|--|
| ۲     | Skladová položka                                        | Signalizovať ak počet klesne pod | Počiatočný stav skladu pre inventúru  |  |  |  |  |  |  |  |
|       |                                                         | ×                                | • • • • • • • • • • • • • • • • • • • |  |  |  |  |  |  |  |
| /     | Osvedčenie ADR                                          | 20                               | 0                                     |  |  |  |  |  |  |  |
| 1     | Osvedčenie TK                                           | 33                               | 0                                     |  |  |  |  |  |  |  |
| 1     | Protokol CEMT                                           | 50                               | 0                                     |  |  |  |  |  |  |  |
| 1     | Protokol TK                                             | 60                               | 0                                     |  |  |  |  |  |  |  |
| Stran | Strana 1 z 1 (4 položiek) << 1 >> Veľkosť stránky: 10 💌 |                                  |                                       |  |  |  |  |  |  |  |

Pokiaľ počet tlačív na sklade klesne pod zadanú hodnotu, systém automaticky na tento stav upozorní zmenou grafiky zobrazenia aktuálneho stavu skladu a zvýraznením počtu zostávajúcich kusov tlačív na sklade.

| ſ | Aktuálny stav skladu |              |      |                 |     |                |     |                |    |  |  |  |  |
|---|----------------------|--------------|------|-----------------|-----|----------------|-----|----------------|----|--|--|--|--|
| l | Â                    | Protokol TK: | 1594 | Osvedčenie ADR: | 917 | Protokol CEMT: | 989 | Osvedčenie TK: | 86 |  |  |  |  |
|   |                      |              |      |                 |     |                |     |                |    |  |  |  |  |

#### 7.4. Objednávka skladových položiek

V tejto časti sa zobrazujú vytvorené objednávky tovaru a je možné vytvoriť novú objednávku pre požadované tlačivá.

Kliknutím vľavo na tlačidlo i pri objednávke je možné zobraziť objednané položky, alebo si môžete objednávku vytlačiť pomocou tlačidla "Tlačiť" umiestneného na pravej strane.

|      | Obje           | ednávky skladových     | položiek   |         |                      |           |           |                   |       |         |               |                                       |             |
|------|----------------|------------------------|------------|---------|----------------------|-----------|-----------|-------------------|-------|---------|---------------|---------------------------------------|-------------|
|      | •              | 🖌 Dátum objednávky 🔻   | Číslo obj. | Výdajka | Dátum odoslania obj. | Dátum sp  | racovania | Dátum expedovania | Statu | 5       | Vaše čis.obj. | Dodanie                               | Akcie       |
|      |                |                        |            |         | ~                    |           | ~         | ~                 |       | ~       |               | · · · · · · · · · · · · · · · · · · · |             |
|      |                | 17.06.2022 14:26       | 52065      |         | 17.06.2022 14:26     | 20.06.202 | 2 08:41   | 20.06.2022 08:41  | Vydar | ná      |               | Kuriér                                | Tlačiť      |
|      | ۲              | Položka                |            |         |                      | •         | Množstvo  |                   |       | Cena [€ | ]             |                                       |             |
|      |                | Drevená pečiatka       |            |         |                      |           |           |                   | 1     |         |               |                                       | 17,76       |
|      |                | Gumička na pečiatku    |            |         |                      |           |           |                   | 1     |         |               |                                       | 11,25       |
|      |                | Obal na osvedčenie     |            |         |                      |           |           |                   | 100   |         |               |                                       | 6           |
|      | Osvedčenie ADR |                        |            |         |                      |           |           |                   | 10    |         |               |                                       | 5,5         |
|      |                | Osvedčenie TK          |            |         |                      |           |           |                   | 100   |         |               |                                       | 77          |
|      |                | Protokol CEMT          |            |         |                      |           |           |                   | 10    |         |               |                                       | 1,8         |
|      |                | Protokol TK            |            |         |                      |           |           |                   | 100   |         |               |                                       | 68          |
|      |                | Samonamacacia peciatka |            |         |                      |           |           |                   | 1     |         |               | -                                     | 24,9        |
|      |                |                        |            |         |                      |           |           |                   |       |         |               | Sum                                   | ia = 212,21 |
| ÷    |                | 20.05.2022 14:36       | 51142      |         | 20.05.2022 14:36     | 23.05.202 | 2 07:34   | 23.05.2022 07:34  | Vydar | ná      |               | Kuriér                                | Tlačiť      |
| ÷    |                | 16.05.2022 14:35       | 50962      |         | 16.05.2022 14:35     | 17.05.202 | 2 07:46   | 17.05.2022 07:46  | Vydar | ná      |               | Kuriér                                | Tlačiť      |
| ÷    |                | 06.05.2022 14:15       | 50682      |         | 06.05.2022 14:15     | 09.05.202 | 2 08:07   | 09.05.2022 08:07  | Vydar | ná      |               | Kuriér                                | Tlačiť      |
| ÷    |                | 02.05.2022 14:23       | 50422      |         | 02.05.2022 14:23     | 03.05.202 | 2 07:45   | 03.05.2022 07:45  | Vydar | ná      |               | Kuriér                                | Tlačiť      |
| Stra | ina 1 a        | z 1 (5 položiek) << 1  | > >        |         |                      |           |           |                   |       |         |               | Veľkosť strá                          | nky: 10 🔽   |

Kliknutím na tlačidlo sa zobrazí formulár pre novú objednávku. Počty kusov jednotlivých druhov tlačív je možné zadávať len ako násobky balíkových množstiev. Ak zadáte nesprávne množstvo, systém na to upozorní zobrazením

značky . Po presunutí kurzoru myši na uvedenú značku sa zobrazí text upresňujúci počet kusov tlačív v jednom balení. V poli "Poznámka" uvádzajte najmä pri objednávaní pečiatok kód technika, pre ktorého pečiatku chcete objednať. Zobrazená cena za objednávku je uvedená bez DPH. Po vyplnení formuláru je potrebné objednávku potvrdiť

kliknutím na tlačidlo 💟

| Nová objednávka                      |          | ×                     |
|--------------------------------------|----------|-----------------------|
| Číslo objednávky:                    |          |                       |
| Protokol TK (1594)                   | 120      | Cena: 81.6 €          |
| Osvedčenie TK ( <b>86</b> )          | 100      | Cena: 77 €            |
| Obal na osvedčenie                   | 100      | Cena: 6 €             |
| Osvedčenie ADR (917)                 | 10       | Cena: 5.5 €           |
| Protokol CEMT (989)                  | 10       | Cena: 1.8 €           |
| Drevená pečiatka                     | 0        | Cena: 0 €             |
| Samonamáčacia pečiatka               | 1        | Cena: 24.9 €          |
| Gumička na pečiatku                  | 0        | Cena: 0 €             |
| Kniha príjmu a výdaja tlačív doklado | v 0      | Cena: 0 €             |
| Kniha príjmu a výdaja pečiatok       | 0        | Cena: 0 €             |
|                                      |          | Spolu: <b>196.8</b> € |
| Poznámka:                            | 005      |                       |
| Spôsob dodania:                      | Kuriér 🔽 |                       |
|                                      |          | <b>Ø</b>              |

#### 7.5. Inventúra

V tejto časti sa zobrazujú vygenerované inventúrne záznamy. Je tu možné generovať a tlačiť inventúru za požadované obdobie. Na vytvorenie novej inventúry je nutné použiť tlačidlo "Generovanie".

| Príjem vozic | dla Prevzatie vozio | lla na kontrolu | Prebiehajúce kor | itroly | Uzatvorené | kontroly  | Kvalifikácie | Financie       | Sklad  | Registre      | Štatis | stiky Nastavenia |
|--------------|---------------------|-----------------|------------------|--------|------------|-----------|--------------|----------------|--------|---------------|--------|------------------|
| Odkazy       | Zmena hesla         |                 |                  |        |            |           |              |                |        |               |        |                  |
|              |                     |                 | Α                | duálny | / stav sk  | ladu      |              |                |        |               |        | Výber dátumu     |
| 6            | Protokol TK:        | 1594            | Osvedčenie ADR:  | 917    | Protok     | ol CEMT:  | 989          | Osvedčenie TK: | 86     |               |        | Od:              |
|              |                     |                 |                  |        |            |           |              |                |        |               |        | 29.06.2021       |
|              |                     |                 |                  |        | <b>^</b>   |           |              |                |        |               |        | Do:              |
| Inven        | túra                |                 |                  |        |            |           |              |                |        |               |        | 29.06.2022       |
| ۲            | Od                  |                 |                  |        | • [        | 0         |              |                |        |               | •      | Zobraziť údaje   |
|              |                     |                 |                  |        | ~          |           |              |                |        |               | ~      |                  |
| Ð 🤤          | 01.04.2022          |                 |                  |        | 3          | 0.04.2022 |              |                |        |               | '      | Generovanie      |
| Ð 🤤          | 01.03.2022          |                 |                  |        | 3          | 0.03.2022 |              |                |        |               |        | Tlač             |
| Ð 🤤          | 01.10.2021          |                 |                  |        | 3          | 1.10.2021 |              |                |        |               |        | nuc              |
| Ð 🤤          | 01.09.2021          |                 |                  |        | 3          | 0.09.2021 |              |                |        |               |        |                  |
| Ð 🤤          | 01.08.2021          |                 |                  |        | 2          | 3.08.2021 |              |                |        |               |        |                  |
| Strana 1 z 1 | (5 položiek) < < 1  | > >             |                  |        |            |           |              |                | Veľkos | ť stránky: 10 | ~      |                  |

Následne sa zobrazí formulár pre generovanie inventúr, v ktorom je potrebné zadať obdobie "Dátum od" a "Dátum do" a kliknúť na tlačidlo "Generovať". Novovytvorená inventúra sa zobrazí v zozname inventúr.

| Generovanie            | e inventúr            |           | ×                             |
|------------------------|-----------------------|-----------|-------------------------------|
| Dátum od:<br>Dátum do: | 1.3.2018<br>27.3.2018 |           | <ul><li>✓</li><li>✓</li></ul> |
|                        |                       | Generovať | Zatvoriť                      |

Kliknutím na tlačidlo vľavo pri vygenerovanej inventúre sa zobrazia stavy jednotlivých položiek za vybrané obdobie. Pod položkami sa zobrazujú pohyby na sklade.

|   | Invent   | úra              |          |                |                |                 |                 |      |        |               |
|---|----------|------------------|----------|----------------|----------------|-----------------|-----------------|------|--------|---------------|
|   | ۲        | Od               |          |                |                |                 | ▼ Do            |      |        | •             |
|   |          |                  |          |                |                |                 | ~               |      |        | ~             |
| Θ | ٢        | 02.05.2022       |          |                |                |                 | 31.05.2         | 022  |        |               |
| 1 |          |                  |          |                |                | Polo            | žky             |      |        |               |
|   |          | Pol              | ožka     |                | Počiatoč       | ćný stav        | Prij            | até  | Vydané | Koncový stav  |
|   | Kontroln | á nálepka vnútor | má       |                | C              | )               | (               | )    | 0      | 0             |
|   | Kontroln | á nálepka vonkaj | jšia     |                | C              | )               | (               | )    | 0      | 0             |
|   | Osvedče  | nie ADR          |          |                | 9              | 1               | (               | )    | 5      | 86            |
|   | Osvedče  | nie TK           |          |                | 16             | 70              | 20              | 00   | 1443   | 2227          |
|   | Protokol | CEMT             |          |                | 7              | 1               | 0               | )    | 10     | 61            |
|   | Protokol | тк               |          |                | 16             | 24              | 20              | 00   | 1569   | 2055          |
|   |          |                  |          |                |                | Pohyby n        | a sklade        |      |        |               |
|   | Pohyl    | o Dátum          | Príjemka | Protokol<br>TK | Osvedčeni<br>e | Nálepka<br>vnu. | Nálepka<br>von. | СЕМТ | ADR    | Pohyb vykonal |
|   | P        | 26.05.2022       | 51       | 2000           | 2000           | 0               | 0               | 0    | 0      | TEK           |

Pomocou tlačidla "Tlač" a výberom obdobia, je možné inventúru vytlačiť.

| Príjem vozio | dla Prevzatie vo | zidla na kontrolu | Prebiehajúce kon | itroly | Uzatvore | né kontroly | Kvalifikácie | Financie       | Sklad  | Registre      | Štatistiky | Nastavenia     |
|--------------|------------------|-------------------|------------------|--------|----------|-------------|--------------|----------------|--------|---------------|------------|----------------|
| Odkazy       | Zmena hesla      |                   |                  |        |          |             |              |                |        |               |            |                |
|              |                  |                   | ٨                | duáln  | , ctay e | skladu      |              |                |        |               |            | Výber dátumu   |
|              | Protokol TK:     | 1594              | Osvedčenie ADR   | 917    | Prot     |             | 989          | Osvedčenie TK: | 86     |               |            | Od:            |
|              | THOUGH AN THE    | 1551              | obreacenie Abra  | 517    | 1100     | SKOT CETTI  | 505          | obreacenie ma  | 00     |               |            | 29.06.2021     |
|              |                  |                   |                  |        | <b>^</b> |             |              |                |        |               |            | Do:            |
| Inven        | túra             |                   |                  |        |          |             |              |                |        |               |            | 29.06.2022     |
| ۲            | Od               |                   |                  |        |          | Do          |              |                |        |               | •          | Zobraziť údaje |
|              |                  |                   |                  |        | ~        |             |              |                |        |               |            |                |
| Ð 🖨          | 01.04.2022       |                   |                  |        |          | 30.04.2022  |              |                |        |               |            | Generovanie    |
| Ð            | 01.03.2022       |                   |                  |        |          | 30.03.2022  |              |                |        |               | (          | Tlač           |
| Ð            | 01.10.2021       |                   |                  |        |          | 31.10.2021  |              |                |        |               | •          |                |
| Ð 🖨          | 01.09.2021       |                   |                  |        |          | 30.09.2021  |              |                |        |               |            |                |
| e 🤤          | 01.08.2021       |                   |                  |        |          | 23.08.2021  |              |                |        |               |            |                |
| Strana 1 z 1 | (5 položiek) < < | 1 > >             |                  |        |          |             |              |                | Veľkos | ť stránky: 10 | ~          |                |
|              |                  |                   |                  |        |          |             |              |                | _      |               |            |                |

| Tlač inventú | r          |        | ×        |
|--------------|------------|--------|----------|
| Dátum od:    | 01.05.2022 |        | ~        |
| Dátum do:    | 31.05.2022 |        | ~        |
|              |            | Tlačiť | Zatvoriť |

Kliknutím na tlačidlo "Tlačiť" sa zobrazí PDF s položkami inventúry a pohybmi na sklade.

Г

| 01                        | .05.202 | 2 -      | 31.05 | 2022    |        |        |        |         |        |         |         | ١n١     | /entú    | ra      |          |         |        |        |       |         |          |        |       |         |
|---------------------------|---------|----------|-------|---------|--------|--------|--------|---------|--------|---------|---------|---------|----------|---------|----------|---------|--------|--------|-------|---------|----------|--------|-------|---------|
|                           |         | Prot     | okol  |         |        | Osvec  | lčenie |         | 1      | Válepka | vnútorn | á       | •        | lálepka | vonkajši | a       |        | CE     | мт    |         |          | A      | DR    |         |
| Obdobie                   | Základ  | Príjem   | Výdaj | Zostat. | Základ | Príjem | Výdaj  | Zostat. | Základ | Príjem  | Výdaj   | Zostat. | Základ   | Príjem  | Výdaj    | Zostat. | Základ | Príjem | Výdaj | Zostat. | Základ   | Príjem | Výdaj | Zostat. |
| 01.05.2022-<br>31.05.2022 | 494     | 2000     | 1281  | 1213    | 232    | 1900   | 1254   | 878     | 0      | 0       | 0       | 0       | 0        | 0       | 0        | 0       | 10     | 0      | 0     | 10      | 26       | 0      | 1     | 25      |
|                           |         |          |       |         |        |        |        |         |        |         | Р       | ohyb    | y na     | sklad   | de       |         |        |        |       |         |          |        |       |         |
| Pohyb                     |         | Dátum    |       | Proto   | kol    | 0      | svedče | nie     | Nálepk | a vnúto | rná I   | Nálepka | /onkajši | a       | CEM      | т       |        | ADR    |       | ١       | /ystavil |        | Príje | emka    |
| Р                         | 03      | .05.2022 |       | 100     | 0      |        | 900    |         |        |         |         |         |          |         |          |         |        |        |       |         | TEK      |        | 5     | i1      |
|                           |         |          |       |         |        |        |        |         |        |         |         |         |          |         |          |         |        |        |       |         |          |        |       |         |

## 8. Registre

| Z AIS TK                                     | ZAIS TK 1031, MESTAV, spol. s r.o., Marián Bobák, Ing. 🕑 Odhlásiť |                     |              |          |       |                               |   |  |  |  |  |
|----------------------------------------------|-------------------------------------------------------------------|---------------------|--------------|----------|-------|-------------------------------|---|--|--|--|--|
| Príjem vozidla Prevzatie vozidla na kontrolu | Prebiehajúce kontroly                                             | Uzatvorené kontroly | Kvalifikácie | Financie | Sklad | Registre Štatistiky Nastaveni | a |  |  |  |  |
| Odkazy Zmena hesla                           |                                                                   |                     |              |          |       | Zamestnanci                   |   |  |  |  |  |
| Zamestnanci                                  |                                                                   |                     |              |          |       | Evidenčné listy               |   |  |  |  |  |
| 🔊 Driezvicko 🔺 Meno 🔺 Titul                  | Kód tech Drihl me                                                 | no Rlokovaný        | Ulica        | DSČ Mest |       | Zariadenia STK                |   |  |  |  |  |

#### 8.1. Zamestnanci

V tejto časti je možné prezerať a editovať používateľov STK, záleží to však od príslušných oprávnení prihláseného používateľa.

| Z | Zamestnanci |                          |          |       |             |                    |           |       |     |       |                                                                                                    |  |  |  |
|---|-------------|--------------------------|----------|-------|-------------|--------------------|-----------|-------|-----|-------|----------------------------------------------------------------------------------------------------|--|--|--|
|   | ۲           | Priezvisko               | Meno     | Titul | Kód tech. 🔺 | Prihl. meno        | Blokovaný | Ulica | PSČ | Mesto | Email                                                                                                    |  |  |  |
|   |             |                          |          |       |             |                    | ~         |       |     |       |                                                                                                    |  |  |  |
| ) | <u>/</u>    | Dedinský                 | Miroslav | Ing.  |             |                    |           |       |     |       | terreter and the second second second second second second second second second second second second second se  |  |  |  |
| 9 | /           | Technik                  | тк       | Ing.  | 001         |                    |           |       |     |       | in the second second second second second second second second second second second second second second second |  |  |  |
| 9 | /           | Technik01                | Technik  |       | 001         |                    |           |       |     |       |                                                                                                    |  |  |  |
| 9 | <u>/</u>    | Harman                   | Jozef    |       | 001         |                    |           |       |     |       |                                                                                                    |  |  |  |
| ) | <u>/</u>    | EK                       | Technik  |       | 001         |                    |           |       |     |       |                                                                                                    |  |  |  |
| ) | <u>/</u>    | Technik02                | Technik  |       | 002         |                    |           |       |     |       |                                                                                                    |  |  |  |
| ) | /           | Test Vedúci<br>pracovník | VP       |       | 002         |                    |           |       |     |       |                                                                                                    |  |  |  |
| 3 | 2           | Test Technik             | т        |       | 003         |                    |           |       |     |       |                                                                                                    |  |  |  |
| 9 | 1           | Borsig                   | Róbert   | Ing.  | 003         | Contraction of the |           |       |     |       |                                                                                                    |  |  |  |
| Đ | 1           | Test Technik 4           | т        |       | 004         |                    |           |       |     |       |                                                                                                    |  |  |  |

#### 8.2. Evidenčné listy

V tejto časti je možné vkladať aktuálne evidenčné listy stanice.

| Eviden       | íné listy                                                |          |                   |   |  |  |  |  |  |  |
|--------------|----------------------------------------------------------|----------|-------------------|---|--|--|--|--|--|--|
| Sem pretiahn | ite záhlavie stĺpca, podľa ktorého si prajete zoskupovať |          |                   |   |  |  |  |  |  |  |
| -            | Názov súboru                                             | Poznámka | Skupina dokumentu |   |  |  |  |  |  |  |
|              |                                                          |          |                   |   |  |  |  |  |  |  |
| 2            | 2022_01_10-Evidenčný list STK.pdf                        | 01/2022  | Dokument          | Ø |  |  |  |  |  |  |
|              | rana 1 z 1 (1 položiek) << 1 >> Veľkosť stránky: 10 🔽    |          |                   |   |  |  |  |  |  |  |

Nový dokument pridáte kliknutím na tlačidlo . Vzápätí sa otvorí okno, do ktorého nahráte jeden alebo aj viac dokumentov (najlepšie vo formáte PDF) z Vášho počítača. Urobíte tak chytením a premiestnením požadovaného súboru do tohto okna, prípadne súbor vyhľadáte vo Vašom počítači po kliknutí na nápis "Vyhľadať". Vybraný súbor

nahráte do informačného systému kliknutím na zelené tlačidlo Robert I. Môžete takto nahrať aj viacero súborov naraz. Pomocou tlačidla je možné nahraný súbor stiahnuť a uložiť do počítača.

**Upozornenie:** Evidenčný list STK je potrebné vyplniť a odoslať technickej službe vždy, keď nastane akákoľvek zmena týkajúca sa technikov (napr. zmena počtu technikov alebo zmena v osvedčení).

#### 8.3. Zariadenia STK

|      | Zariade       | nia STK                       |                                                          |                       |               |                                             |            |                           |                            |
|------|---------------|-------------------------------|----------------------------------------------------------|-----------------------|---------------|---------------------------------------------|------------|---------------------------|----------------------------|
|      | <del>()</del> | Názov zariadenia 🔺            | Výrobca zariadenia                                       | Typ zariadenia        | Výrobné číslo | Poznámka                                    | Typ linky  | Dátum overenia/Kalibrácie | Dátum platnosti kalibrácie |
|      |               |                               |                                                          |                       |               |                                             | ×          |                           | ×                          |
| ŧ    | 2 🖨           | akustický kalibrátor          | 11                                                       | 22                    | 333           |                                             | В          |                           |                            |
| ŧ    | 2 🖨           | hĺbkomer drážok<br>pneumatiky | Silverado Trading<br>Company                             | S304B-3Y202           | 1             |                                             | A          | 08.02.2022                |                            |
| ŧ    | 2 🖨           | hĺbkomer drážok<br>pneumatiky | KINEXCZ Slovakia s.r.o.                                  | Z9/2010               | 6454789       |                                             | Nezaradené | 08.02.2022                |                            |
| ÷    | 20            | meradlo spomalenia            | Inventure<br>Autóelektronikai Kutató<br>és Fejlestó Kft. | XL Meter Pro<br>Gamma | AC9876543     | Nové<br>zariadenie,<br>záruka do<br>05/2021 | с          |                           |                            |
| ŧ    | 2 🖨           | meradlo spomalenia            | MAHA GmbH & Co.                                          | VZM 300               | 9878997       |                                             | Nezaradené | 08.02.2022                |                            |
| ŧ    | 2 🖨           | meradlo spomalenia            | TESTEK, a.s.                                             | mSTK                  | F4GDRV4Y0GPT  | Michal iPhone<br>12                         | Nezaradené | 13.06.2022                | 14.06.2022                 |
| Ð    | 2 🖨           | meradlo spomalenia            | TESTEK, a.s.                                             | mSTK                  | RF8M82608FT   | Android Juraj                               | Nezaradené |                           |                            |
| ŧ    | 2 🖨           | meradlo spomalenia            | TESTEK, a.s.                                             | mSTK                  | R58J13LR0NH   | Android Michal                              | Nezaradené |                           |                            |
| ŧ    | / 🖨           | meradlo spomalenia            | TESTEK, a.s.                                             | mSTK                  | RF8M40GXPSY   | Android Miro D.                             | Nezaradené | 04.01.2021                | 04.01.2022                 |
| ŧ    | 2 🖨           | meradlo spomalenia            | TESTEK, a.s.                                             | mSTK                  | BH9007PM8Z    | Android Olexa                               | Nezaradené |                           |                            |
| Stra | na 1 z 4 (3   | 2 položiek) < < 1 2           | 3 4 >>                                                   |                       |               |                                             |            |                           | Veľkosť stránky: 10 🔽      |

V tejto časti je možné pridávať a spravovať zariadenia používané na STK.

Nové zariadenie pridáte kliknutím na tlačidlo . Vzápätí sa otvorí editovací formulár, v ktorom postupne vyberiete požadované údaje pre nové zariadenie, výrobné číslo a "Typ linky", na ktorej sa zariadenie nachádza.

| Editovací formulár |          | ×                  |
|--------------------|----------|--------------------|
| Názov zariadenia   | ✓        | Výrobca zariadenia |
| Typ zariadenia     | <b>v</b> |                    |
| Výrobca zariadenia |          | Typ zariadenia     |
| Výrobné číslo      |          |                    |
| Poznámka           |          |                    |
| Typ linky          | <b>~</b> |                    |
|                    |          |                    |

Po kliknutí na tlačidlo ba sa zobrazí detail pre dané zariadenie, kde je možné pridávať informácie o vykonaných overeniach a kalibráciách.

| ŧ | 20                                | meradio spomaler | nia  | Inventure<br>Autóelektronikai Kutató<br>és Fejlestó Kft. | XL Meter Pro<br>Gamma | AC987     | 76543            | Nové<br>zariadenie,<br>záruka do<br>05/2021 | с                                                       |            |            |                             |                       |
|---|-----------------------------------|------------------|------|----------------------------------------------------------|-----------------------|-----------|------------------|---------------------------------------------|---------------------------------------------------------|------------|------------|-----------------------------|-----------------------|
| Θ | 2 🖨                               | meradlo spomaler | nia  | MAHA GmbH & Co.                                          | VZM 300               | 98789     | 97               |                                             | N                                                       | ezaradené  | 08.02.2022 |                             |                       |
|   |                                   |                  |      |                                                          |                       |           |                  |                                             |                                                         |            |            |                             |                       |
|   | Overenia / kalibrácie             |                  |      |                                                          |                       |           |                  |                                             |                                                         |            |            |                             |                       |
|   | 😌 👁 Typ Odborne spôsobilá osoba 🔺 |                  |      | Číslo overenia/kalit                                     | brácie                | Dátum ove | renia/kalibrácie |                                             | <ul> <li>Dátum platnosti overenia/kalibrácie</li> </ul> |            |            | nent ku overeniu/kalibrácii |                       |
|   |                                   | ~                |      |                                                          |                       |           |                  |                                             | ~                                                       |            | ~          |                             |                       |
|   | 2 🗢                               | Kalibrácia       | Hom  | ola Homola                                               | 2022/951753           |           | 08.02.2022       |                                             |                                                         | 08.02.2023 |            |                             | 8                     |
|   | 2 🖨                               | Overenie         | TEST | EK, a.s.                                                 | 2022/12345            |           | 01.06.2022       |                                             |                                                         | 01.06.2023 |            |                             | ۷                     |
|   | Strana 1 z                        | 1 (2 položiek) < | < 1  | > >                                                      |                       |           |                  |                                             |                                                         |            |            |                             | Veľkosť stránky: 10 🔽 |
|   |                                   |                  |      |                                                          |                       |           |                  |                                             |                                                         |            |            |                             |                       |
| ŧ | 2 🖨                               | meradlo spomaler | nia  | TESTEK, a.s.                                             | mSTK                  | F4GDF     | RV4Y0GPT         | Michal iPhone<br>12                         | N                                                       | ezaradené  | 13.06.2022 |                             | 14.06.2022            |

Nový záznam pridáte kliknutím na tlačidlo 🛄. Zobrazí sa editovací formulár, do ktorého sa uvedú informácie ohľadom overenia alebo kalibrácie. Kalibráciu zariadenia môže zapísať pre Vašu STK aj odborne spôsobilá osoba vykonávajúca kalibrácie.

| Editovací formulár              |                     |                                     | ×   |
|---------------------------------|---------------------|-------------------------------------|-----|
| Тур                             | Kalibrácia 🔽        | Odborne spôsobilá osoba             |     |
| Číslo overenia/kalibrácie       |                     |                                     |     |
| Dátum overenia/kalibrácie       |                     | Dátum platnosti overenia/kalibrácie |     |
| Dokument ku overeniu/kalibrácii | Výber Upload súboru |                                     |     |
|                                 |                     |                                     | 000 |

## 9. Štatistiky

V tejto časti je možné prezerať rôzne štatistiky týkajúce sa Vašej STK. V základnom zobrazení sa ukážu informácie o vykonaných TK za celé Slovensko v tomto roku a v predchádzajúcom roku za rovnaké obdobie. Nižšie sú zobrazené údaje o počte vykonaných TK za Vašu STK.

| 🔁 AIS TK                     | in Bobák, Ing.                                | e Odhlásiť                |                |          |            |            |
|------------------------------|-----------------------------------------------|---------------------------|----------------|----------|------------|------------|
| Príjem vozidla Prevzatie voz | dla na kontrolu Prebiehajúce kontroly Uzatvor | ené kontroly Kvalifikácie | Financie Sklad | Registre | Štatistiky | Nastavenia |
| Odkazy Zmena hesla           |                                               |                           |                |          | $\smile$   |            |
|                              | Celkový počet kontrol SR vs. STK              |                           |                | ~        |            |            |
|                              | Štatistika                                    |                           | Hodno          | ta       |            |            |
|                              | Počet TK od 01.01.2022 do 29.06.202           | 2                         | 74647          | 9        |            |            |
|                              | Počet TK od 01.01.2021 do 29.06.202           | 1                         | 74706          | 7        |            |            |
|                              |                                               |                           |                |          |            |            |
|                              | Počet TK za Vašu STK od 01.01.2022 o          | lo 29.06.2022             | 2086           |          |            |            |
|                              | Počet TK za Vašu STK od 01.01.2021 d          | lo 29.06.2021             | 2099           |          |            |            |

Po rozbalení vyberača je možné vybrať aj iné druhy štatistík v grafickom zobrazení. Pomocou tlačidla ≡ je možné zobrazený graf vytlačiť, prípadne uložiť v jednom z ponúkaných formátov.

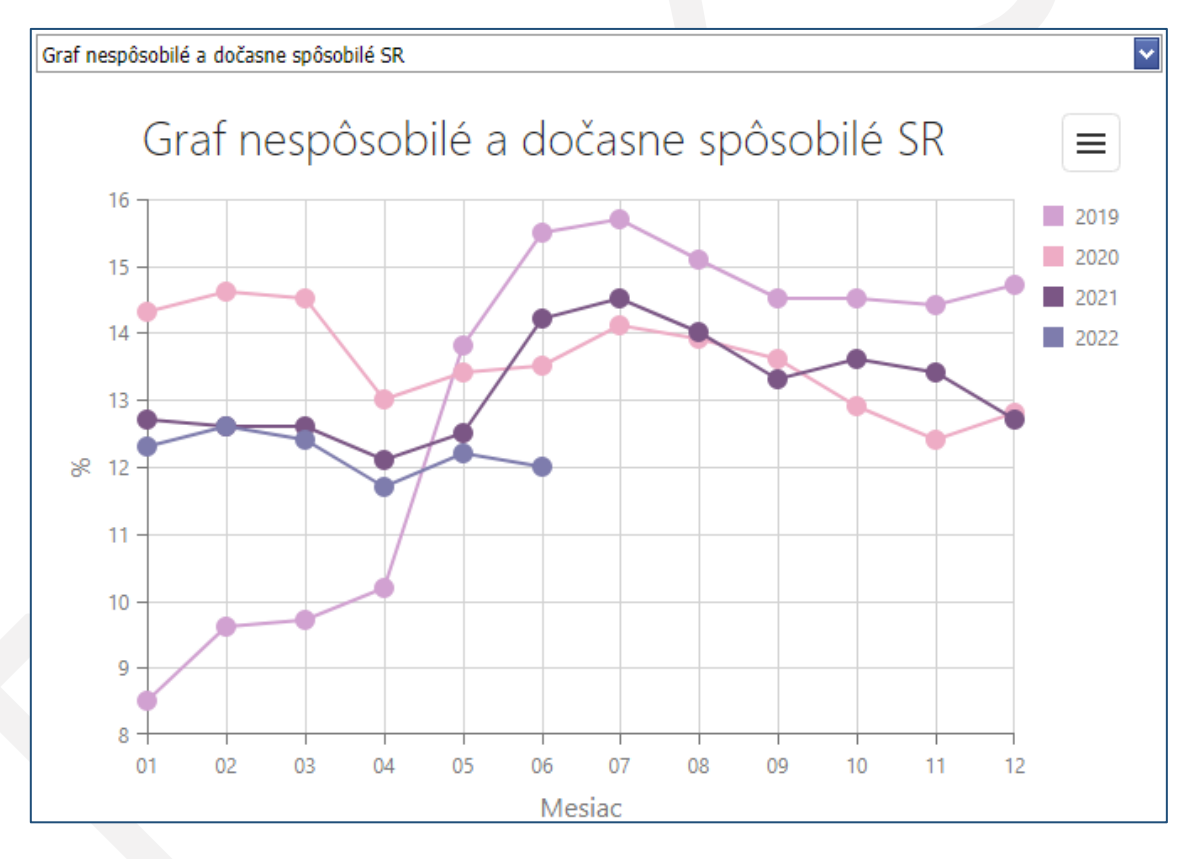

## 10. Nastavenia

| 2  | AIS       | 5 ТК                               |                       |                     |              | 0000,    | , TESTEK, a. | .s., Jozef Mrkvi | čka, Ing. D | oc. 💣 Odhlásiť    |    |
|----|-----------|------------------------------------|-----------------------|---------------------|--------------|----------|--------------|------------------|-------------|-------------------|----|
| Pr | ijem vozi | idla Prevzatie vozidla na kontrolu | Prebiehajúce kontroly | Uzatvorené kontroly | Kvalifikácie | Financie | Sklad        | Registre         | Štatistil   | v Nastavenia      |    |
| 0  | dkazy     | Zmena hesla                        |                       |                     |              |          |              |                  |             | STK               | >  |
|    |           |                                    |                       |                     |              |          |              |                  |             | Číselníky         | >  |
| [  | Dofor     | ončná brzdná cily                  |                       |                     |              |          |              |                  |             | Tlačové okraje    |    |
|    | Kelen     |                                    |                       |                     |              |          |              |                  |             | Nastavenia systém | nu |

#### 10.1. **STK**

| Nastavenia       | Odkazy | Zmena hesl     |
|------------------|--------|----------------|
| STK              | * (1   | Nastavenia STK |
| Číselníky        | >      |                |
| Tlačové okraje   |        |                |
| Nastavenia systé | ímu    |                |

#### 10.1.1 Nastavenia STK

V tejto časti je možné upravovať informácie o stanici technickej kontroly, závisí to však od príslušných oprávnení. Vykonané zmeny je potrebné uložiť kliknutím na tlačidlo "Uložiť".

| Z AIS TK                                           |                     |                      |                |          |         |            |            |              |        |                           | 0000, TESTEK, a.s., Jozef Mriorička, Ing. Doc. 💕 Odh                       | lást" |
|----------------------------------------------------|---------------------|----------------------|----------------|----------|---------|------------|------------|--------------|--------|---------------------------|----------------------------------------------------------------------------|-------|
| Prijem vozidla Prevzatie vozidla na kontrolu Pr    | ebiehajúce kontroly | Uzatvorené kontroly  | Kvalifikácie   | Financie | Sklad   | Registre   | Štatistiky | Nastavenia   | Odkazy | Zmena hesla               |                                                                            |       |
|                                                    |                     |                      |                |          | N       | lastavenie | základných | údajov STK ( | 0000   |                           |                                                                            |       |
| API kľúče                                          |                     |                      |                |          |         |            |            |              |        |                           |                                                                            |       |
| Service OBD a mobilné fotky                        |                     |                      | (              | 00000000 | 0000000 | 0000       |            |              |        |                           |                                                                            |       |
|                                                    |                     |                      |                |          |         |            |            |              |        |                           |                                                                            |       |
| Kompetentný štatutár alebo iná osoba s plnou mocou | Ing. Marián R       | tyýbianský; Ing. Lad | dislav Jelinek |          |         |            |            |              |        |                           |                                                                            | ~     |
| Telefónne čislo na štatutára                       | +421 904 555        | 5 890                |                |          |         |            | ~          |              |        | E-mail na štatutára       | marian.rybiansky@testek.sk                                                 | ~     |
| Obchodné meno                                      | TESTEK a.c.         |                      |                |          |         |            |            |              |        |                           |                                                                            |       |
|                                                    |                     |                      |                |          |         |            |            |              |        |                           |                                                                            | -     |
| Sidio                                              | Plachého 14         |                      |                |          |         |            | ~          |              |        | Mesto                     | Bratislava                                                                 | ~     |
| PSČ                                                | 84102               |                      |                |          |         |            | ~          |              |        |                           |                                                                            |       |
| IČO                                                | 35914114            |                      |                |          |         |            | ~          |              |        | DIČ                       | 2021922694                                                                 | ~     |
| Názov banky                                        | TATRA BANKA         | A                    |                |          |         |            | ~          |              |        | IČ DPH                    | SK2021922694                                                               | ~     |
| Číslo účtu v tvare IBAN                            | SK651100000         | 00002624701867       |                |          |         |            | ~          |              |        | Zápis v OR SR             | Obchodný register Okresného súdu Bratislava 1, Oddiel: Sa, Vložka č.6047/B | ~     |
| Sídlo stanice technickej kontroly                  | Vajnorská 137       | 7, 831 04 Bratislava |                |          |         |            |            |              |        |                           |                                                                            | ~     |
| Splatnosť faktúr                                   | 15                  |                      |                |          |         |            | ~          |              | Ka     | ontaktná osoba na STK     | Michal Poslušný                                                            | ~     |
| Telefónne číslo na STK                             | +4212546513         | 311                  |                |          |         |            | ~          |              |        | Email na STK              | michal.poslusny@testek.sk                                                  | ~     |
| Zem.dĺžka (priklad: 17.746528)                     | 48.7540747          |                      |                |          |         |            | ~          |              | Zem.ši | rka (priklad: 48.1866883) | 17.8315492                                                                 | ~     |
| Uložiť                                             |                     |                      |                |          |         |            |            |              |        |                           |                                                                            |       |

#### 10.2. Tlačové okraje

V tejto časti je možné nastaviť posun tlačových zostáv pre tlačivá dokladov. Tento posun je možné nastaviť osobitne pre každý druh tlačiva a súčasne aj osobitne pre konkrétneho používateľa. V pravej časti sa nachádzajú tlačidlá, pomocou ktorých je možné vytlačiť testovacie tlačové zostavy, pre všetky druhy tlačív.

| Tlač    | ové okraje            |                        |                          |                         |               |          | Vzorové tlačivá                                     |
|---------|-----------------------|------------------------|--------------------------|-------------------------|---------------|----------|-----------------------------------------------------|
| skupov  | anie - sem presuňte : | záhlavie stĺpca        |                          |                         |               |          | Destal al TK                                        |
|         | Zostava 🔺             | Zamestnanec 🔺          | Posun - horný okraj (mm) | Posun - ľavý okraj (mm) | Platný        | Poznámka | PTOLOKOLTK                                          |
|         | ~                     | ×                      | ×                        | × •                     | ~             |          | Osvedčenie                                          |
| ` 🖨     | Osvedčenie TK         |                        | 0                        | 0                       |               |          | ADR                                                 |
| 0       | Protokol ADR          | Technik TK, Ing. (001) | 10                       | 10                      |               | test     | СЕМТ                                                |
| 0       | Protokol CEMT         | Technik TK, Ing. (001) | -10                      | -10                     |               | test     | * Dri tlači popoužiť vr                             |
| 0       | Protokol TK           |                        | 1                        | -1                      |               | test     | 'Prispôsobit' stránke (<br>to page)', ale tlačiť na |
| 0       | Protokol TK           | Technik TK, Ing. (001) | 20                       | 20                      |               | test     | 100% formátu A4.                                    |
| ana 1 z | 1 (5 položiek) < <    | 1 >>                   |                          | V                       | eľkosť stránk | cy: 50 🗸 |                                                     |

Pomocou tlačidla sa otvorí editovací formulár, v ktorom je možné zvoliť druh tlačiva ("Zostava"), posun od horného okraja v mm, posun od ľavého okraja v mm a prípadne používateľa ("Zamestnanec"), pre ktorého bude toto nastavenie platné. Ak nie je zvolený konkrétny používateľ, je toto nastavenie platné pre všetkých. Pri problémoch s tlačou osvedčenia o TK na multifunkčných zariadeniach je potrebné vyznačiť zaškrtávacie políčko "Osvedčenie 8x21 cm".

Nastavenia potvrdíte kliknutím na tlačidlo 🖾.

| Editovací formulár       |          |                         | ×        |
|--------------------------|----------|-------------------------|----------|
| Zostava                  | <b>~</b> | Zamestnanec             | ×        |
| Posun - horný okraj (mm) | 0        | Posun - ľavý okraj (mm) | 0        |
| Osvedčenie 8x21 cm       |          | Platný                  |          |
| Poznámka                 |          |                         |          |
|                          |          |                         | <b>Ø</b> |

Pri náhľade tlačovej zostavy pred vytlačením je potrebné nastaviť veľkosť papiera na "A4". Možnosť "Prispôsobiť stránke" nesmie byť zaškrtnutá a hodnota prispôsobenia musí byť 100%.

| Cieř HP LaserJet Profession<br>HP LaserJet Professiona<br>Zmeniť<br>Stránky OVšetko | Zistené chyby na vozidle:<br>A Cahké:<br>0.15K5 V blizicosi labuňy s<br>0.25K11 Na vozidle reje vy<br>0.25K12 Výbohe čáko amo<br>p toto výbohe čáko<br>0.25K13 Identifikačné čáko<br>0.25K14 je zistené netovcie | s evidenčným číslom sú iné než<br>zrnačené výrobné číslo samosti<br>ýrobné číslo súčasne výrobným<br>cetatnej karociém alebo nadsta | povolené nápisy alebo ozna<br>tmej karosérie alebo nadstavl<br>číslom vozidla.                                   | čenia.<br>by, ktoré je uvedené v doklade vo                                                                                               |                                                                                                  |
|-------------------------------------------------------------------------------------|----------------------------------------------------------------------------------------------------|----------------------------------------------------------------------------------------------------|----------------------------------------------------------------------------------------------------|----------------------------------------------------------------------------------------------------|--------------------------------------------------------------------------------------------------|
| Stránky  Všetko napr 1-5 8 11-13                                                    | 0.2.SK.14 Je zistená nedovole                                                                                                    | lo súčasne výrobným číslom vo<br>vozidla VIN obsahuje nepovoler                                                                     | idla.<br>ié znaky ("l", "O", "Q" a iné ne                                                                        | zodpovedá údaju v doklade vozidk<br>zž alfanumerické znaky).                                                                              | zidla; nevzťahuje sa na<br>a; nevzťahuje sa na prípad, ak                                        |
| 1401.10,0,1110                                                                      | nevzťahuje sa na pr<br>Údaje o kontrole brzdovej sústa<br>Náprava Brzdná sila prevádzkove<br>E - vňavo P                                                                                                    | ená úprava alebo zmena vozidi<br>vrípad, ak túto zmenu možno vy<br>lavy:<br>ej brzdy (kN)<br>> - vpravo Brzdný tlak (kPa            | a, ktorá nemá nepriaznivý vpl<br>mačiť ako chybu v špecializo<br>/ Najväčši odmeraný E<br>tlak v sústave (kPa) L | yv na bezpečnosť prevádzky vozik<br>vanej kontrolnej položke.<br>Brzdná sila parkovacej brzdy (kN)<br>- vfavo, P - vpravo, B - blokovanie | Teplota vanu<br>brzdovej kvapaliny ("C): 123                                                     |
| Kópie 1<br>Veľkosť A4                                                               | Datke záznamy STK:<br>Vozidio spíhuje požiadavky pro ce                                                                                                    | astnú premávku                                                                                                    |                                                                                                    |                                                                                                    |                                                                                                  |
| Prispôsobiť Prispôsobiť stránke<br>veľkosť 100                                      |                                                                                                    |                                                                                                    |                                                                                                    |                                                                                                    |                                                                                                  |
| Možnosti 🗌 Obojstranne                                                              | Údaje o technickej kontrole:<br>Vozidio je na prevádzku v cestnej prem                                                                                                    | máske: SPÓS                                                                                                    | OBILÉ                                                                                                    |                                                                                                    | ]                                                                                                |
| Tlačiť pomocou dialógového okna systému                                             | STK: TESTEK, a.s.                                                                                                    |                                                                                                    | Mesto vjikonu kontr                                                                                              | ny Plachého 14, 84102 Bratislav                                                                                                    | ra                                                                                               |
| (℃第P)                                                                               | Stav počitadla prejdenej vzdalenosti:<br>Dátum kontroly: 14.05.2018 Séria a                                                                                                    | a člelo vydaného osvedčenia o kori                                                                                                  | Administrativna /<br>role technického                                                                            | A Kód protokolu: 000                                                                                                    | 0-001-00936-140518-000000<br>KK1153024                                                           |
| Otvárať súbory PDF v aplikácii Preview                                              | Lehota platvosti:<br>14.05.2018                                                                                                    | Cast A - Ischnicka kontrola a nalego<br>Köd, priezvlaka, pod<br>Ischnika, klorý vyko<br>001, Technik TH                             | nej kontrolnej nišejsky:<br>pla a odlačak pečiatky kontrolnéh<br>al kontrolu:                                    | onnosou25 39<br>Podpia previddikovalela vo<br>połwiacje obornikmenie sa<br>kontrole:                                                      | stva su <i>u u U24</i><br>zidla alebo vodiča vozičla, klorým<br>na o skuločnosťami zistenými pri |

#### 10.3. Nastavenia systému

V nastaveniach systému je možné nastaviť poradové číslo faktúry, skladovej príjemky a splatnosť faktúr.

| Nast       | Nastavenia systému      |                       |  |  |  |  |  |  |  |
|------------|-------------------------|-----------------------|--|--|--|--|--|--|--|
| 🖶 🛷        | Def. nastavenia         | Parameter             |  |  |  |  |  |  |  |
|            | ~                       |                       |  |  |  |  |  |  |  |
| 2 🗢        | Splatnosť faktúr        | 14                    |  |  |  |  |  |  |  |
| 2 🖨        | Poradové číslo faktúry  | 20180010              |  |  |  |  |  |  |  |
|            | Poradové číslo kontroly | 1002                  |  |  |  |  |  |  |  |
| 2 🖨        | Poradové číslo príjemky | 176                   |  |  |  |  |  |  |  |
| Strana 1 z | 1 (4 položiek) << 1 >>  | Veľkosť stránky: 50 🔽 |  |  |  |  |  |  |  |

Upozornenie: Zadávajte tu iba číselné hodnoty.

## 11. Odkazy

V tejto časti sa nachádzajú odkazy na informačné zdroje týkajúce sa vykonávania technickej kontroly, ako sú napr. referenčné brzdné sily, špecifické postupy kontroly a pod. Informácie sú určené najmä pre technikov technickej kontroly.

| AIS TK                                                                                                    |                                          |                              |               | 0000     | , TESTEK, a | .s., Jozef Mrkvi | čka, Ing. Doc. | e Odhlásiť |
|----------------------------------------------------------------------------------------------------|------------------------------------------|------------------------------|---------------|----------|-------------|------------------|----------------|------------|
| fiem vozidla Prevzatie vozidla na kontrolu<br>dkazy Zmena hesla                                                                                                    | Prebiehajúce kontroly                    | Uzatvorené kontroly          | Kvalifikácie  | Financie | Sklad       | Registre         | Štatistiky     | Nastavenia |
| Referenčné brzdné sily<br>MAN<br>Mercedes<br>SOR<br>SOR<br>Tatra<br>Scania<br>Renault<br>Kögel<br>IvecoBus<br>Berger<br>Volvo<br>Krone<br>Schmitz<br>Cvičné testovanie v rozsahu skúšky z odbornej sp | odbornej spôsobilost<br>ôsobilosti TEXIS | i TEXIS                      |               |          |             |                  |                |            |
| Meranie kat. M1 a N1 na VSB podľa M<br>Meranie kat. M1 a N1 na VSB podľa MP 11/2021                                                                                                    | IP 11/2021                               |                              |               |          |             |                  |                |            |
| Meranie kat. L na VSB podľa MP 73/2<br>Meranie kat. L na VSB podľa MP 73/2018                                                                                                    | 018                                      |                              |               |          |             |                  |                |            |
| Motocykle – kontrola brzdových sústa<br>Vyjadrenie zástupcu výrobcu motocyklov DUCATI                                                                                                    | av<br>1. ktorý stanovuje dovolené        | kolísanie brzdných síl pri r | neraní na VSB |          |             |                  |                |            |

## 12. Zmena hesla

| AIS                     | ТК                                             |                       |                     |              | 0000,    | , TESTEK, a | .s., Jozef Mrkvi | čka, Ing. Doc. | Odhlásiť   |
|-------------------------|------------------------------------------------|-----------------------|---------------------|--------------|----------|-------------|------------------|----------------|------------|
| Príjem vozidl<br>Odkazy | a Drevzatie vozidla na kontrolu<br>Zmena hesla | Prebiehajúce kontroly | Uzatvorené kontroly | Kvalifikácie | Financie | Sklad       | Registre         | Štatistiky     | Nastavenia |
| oundry                  |                                                |                       |                     |              |          |             |                  |                |            |

Kliknutím na tlačidlo "Zmena hesla" sa zobrazí formulár na jeho zmenu. Na vykonanie tejto zmeny je nutné zadať do poľa "Pôvodné heslo" staré heslo a 2x nové heslo do polí "Nové heslo" a "Potvrdenie hesla". Pre potvrdenie treba kliknúť tlačidlo "Zmeniť heslo". Heslo musí byť zložené z najmenej 8 znakov, musí obsahovať aspoň jedno malé písmeno, aspoň jedno veľké písmeno a aspoň jednu číslicu.

|                   | Zmena hesla  |
|-------------------|--------------|
| Pôvodné heslo:    |              |
| Nové heslo:       |              |
| Potvrdenie hesla: |              |
|                   | Zmeniť heslo |